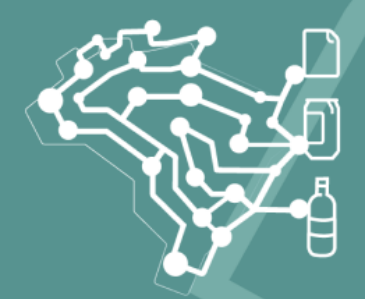

# SINIR SISTEMA NACIONAL DE

SISTEMA NACIONAL DE INFORMAÇÕES SOBRE A GESTÃO DOS RESÍDUOS SÓLIDOS

# SISTEMA MTR - LOGÍSTICA REVERSA

Manual de Ajuda ao Usuário (versão 1.0)

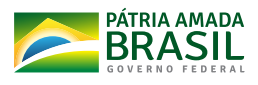

MINISTÉRIO DO MEIO AMBIENTE

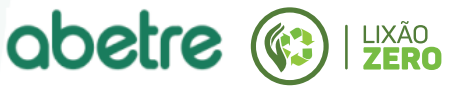

# SUMÁRIO

| 1. Introdução                                                                           | 3          |
|-----------------------------------------------------------------------------------------|------------|
| 2. Cadastramento de Novos Usuários                                                      | 5          |
| 2.1. Perfil do Declarante - Logística Reversa                                           | 5          |
| 2.1.1. Tipos de Perfis Declarantes LR                                                   | 5          |
| 2.1.1.1. Entidade Gestora/Empresa LR                                                    | 5          |
| 2.1.1.2. Operador LR                                                                    | 6          |
| 2.1.1.3. Reciclador Final LR                                                            | 6          |
| 2.1.1.4. Outras Destinações Finais LR                                                   | 6          |
| 2.1.2. Cadastro de novo usuário Logística Reversa                                       | 6          |
| 2.2. Perfil de Empresa Contratada para Gestão de Sistemas e Declaraç<br>Usuário API     | ão -<br>13 |
| 3. Acesso ao Sistema MTR LR                                                             | 16         |
| 3.1. Adicionar Usuário API                                                              | 17         |
| 3.2. Adicionar Verificador Independente                                                 | 19         |
| 3.3. Gestora Recicla+                                                                   | 20         |
| 4. Geração de MTR LR                                                                    | 21         |
| 4.1. MTR LR Origem                                                                      | 21         |
| 4.1.1. Gerar MTR LR Origem                                                              | 21         |
| 4.2. MTR LR Processo                                                                    | 26         |
| 4.2.1. Gerar MTR LR Processo                                                            | 26         |
| 4.3. Meus MTRs Logística Reversa                                                        | 32         |
| 4.3.1. Receber MTR LR                                                                   | 34         |
| 5. Geração de Certificado de Destinação Final de Resíduos de Logística Revers<br>CDF LR | sa –<br>39 |
| 5.1. Meus CDFs                                                                          | 44         |
| 6. Suporte                                                                              | 45         |

# 1. Introdução

Os ajustes no atual sistema MTR têm como objetivo apresentar uma solução integrada para o Programa Nacional de Logística Reversa (Decreto n° 10.936/2022) e para o Recicla+ (Decreto n° 11.044/2022).

De acordo com o art. 15, do Decreto nº 10.936/2022, que regulamenta a Lei nº 12.305/2010, que institui a Política Nacional de Resíduos Sólidos:

§ 1º Fica instituído o manifesto de transporte de resíduos, documento autodeclaratório e válido no território nacional, emitido pelo Sinir, para fins de fiscalização ambiental dos sistemas de logística reversa de que trata o art. 14.

Conforme o art. 7°, do Decreto n° 11.044/2022, que Institui o Certificado de Crédito de Reciclagem Recicla+:

Art. 7º O Recicla+ é documento único, individualizado por empresa aderente ao modelo coletivo, lastreado no certificado de destinação final, emitido por meio do **Manifesto de Transporte de Resíduos do Sinir,** e nas notas fiscais eletrônicas das operações de comercialização de produtos ou de embalagens comprovadamente retornados ao fabricante ou à empresa responsável pela sua reciclagem ou pela sua recuperação energética.

Ainda conforme Decreto nº 11.044/2022:

Art. 18. As entidades gestoras, no caso de modelos coletivos, e os responsáveis por modelos individuais reportarão ao Ministério do Meio Ambiente, por meio do Sinir ,os dados e as informações referentes às ações realizadas e aos resultados obtidos em relação às metas de logística reversa, assegurada a verificação da nota fiscal eletrônica e da rastreabilidade dos materiais recicláveis, de modo a possibilitar transparência no acompanhamento e na avaliação de resultados do sistema de logística reversa.

O Sistema MTR Logística Reversa abrange, então, a emissão dos documentos ambientais **MTR LR Origem** e **MTR Processo**, garantindo rastreabilidade dos

materiais, vinculação de notas fiscais e emissão de Certificado de Destinação Final (CDF) de Logística Reversa.

O SINIR MTR é um sistema unificado, porém, agora com dois fluxos independentes. O MTR utilizado para movimentações de resíduos pelas partes sujeitas ao PGRS se mantém inalterado. A atualização se refere ao novo fluxo do sistema, que visa rastrear os fluxos de **Logística Reversa** e, assim, permitir maior segurança na rastreabilidade e maior velocidade de implantação.

Tanto o MTR LR quanto o MTR Regular podem ser implementados em tempos diferentes, além da rastreabilidade ser consolidada no próprio sistema MTR.

# 2. Cadastramento de Novos Usuários

# 2.1. Perfil do Declarante - Logística Reversa

Uma das atualizações do cadastro do sistema foi a inclusão da seção "**Perfil do Declarante - Logística Reversa**" para tratar especificamente do fluxo de MTR LR. Cada tipo de perfil e seus campos de preenchimento serão tratados logo abaixo.

|                        | MTR<br>Controle de Manifesto de Transporte de Resíduos                                                                              |  |
|------------------------|----------------------------------------------------------------------------------------------------|--|
| Cadastro Primeiro Aces | so                                                                                                    |  |
|                        | Perfil do Declarante     Gerador Transportadora Armazenador temporário Destinador                                                   |  |
|                        | Perfil do Declarante - Logística Reversa Entidade Gestora / Empresa LR Operador LR Reciclador Final LR Outras Destinações Finais LR |  |
|                        | Perfil de Empresa Contratada para Gestão de Sistemas e Declaração     Usuário API                                                   |  |
|                        | Dados do Usuário Declarante     Orp     CNPJ      CPF                                                                               |  |

# 2.1.1. <u>Tipos de Perfis Declarantes LR</u>

## 2.1.1.1. Entidade Gestora/Empresa LR

Esse perfil se refere às entidades gestoras e empresas que possuem a responsabilidade de realizar a Logística Reversa de um ou mais sistemas de logística reversa específicos (para saber mais sobre os sistemas indicados e suas respectivas regulamentações, acesse <u>https://sinir.gov.br/perfis/logistica-reversa/</u>).

De acordo com o Decreto nº 11.044/2022, art. 5°:

IX - empresa - pessoa jurídica fabricante, importadora, comerciante ou distribuidora de produtos ou de embalagens, inclusive detentora de marcas, ou, ainda, aquele que, em nome desta, realize o envase, a montagem ou a manufatura de produtos ou de embalagens;

X - **entidade gestora** - pessoa jurídica instituída e administrada por entidades representativas de âmbito nacional dos setores de fabricantes, importadores, distribuidores ou comerciantes, com a finalidade de estruturar, implementar e

operacionalizar o sistema de logística reversa de produtos ou de embalagens em modelo coletivo, cadastrada no Sinir e autorizada a emitir o Recicla+.

#### 2.1.1.2. Operador LR

O Operador de Logística Reversa é o responsável pelo pré-processamento dos resíduos. De acordo com o Decreto nº 11.044/2022, art 5°:

XIV - **operador** - pessoa jurídica, de direito público ou privado, que efetua a restituição de produtos ou de embalagens recicláveis ao setor empresarial, para reaproveitamento em seu ciclo ou em outros ciclos produtivos, tais como cooperativas ou outras formas de associação de catadores de materiais recicláveis, agentes de reciclagem, titulares dos serviços públicos de limpeza urbana e manejo de resíduos sólidos, consórcios públicos, empresas, microempreendedor individual e organizações da sociedade civil;

#### 2.1.1.3. Reciclador Final LR

Refere-se à indústria que realiza o tratamento de resíduos efetivamente através da reciclagem.

#### 2.1.1.4. Outras Destinações Finais LR

Destinação final dos resíduos que não envolve a reciclagem, mas sim, processos como CDR (Geração de Energia a partir do resíduo), Coprocessamento e Aterro Sanitário.

#### 2.1.2. <u>Cadastro de novo usuário Logística Reversa</u>

Caso seja seu primeiro acesso, você deverá se cadastrar como um novo usuário. Para efetuar o cadastramento, você deverá clicar em "**Novo Usuário**" e seguir o preenchimento solicitado.

|   | MTR<br>Controle de Manifesto de Transporte de Resíduos                                         |
|---|------------------------------------------------------------------------------------------------|
|   | Se já é usuário cadastrado ingresse com seu CNPJ ou CPF.                                       |
| _ | Se não é usuário cadastrado clique em Novo Usuário. Você receberá sua senha por e-mail.        |
|   | Se esqueceu sua senha clique em Recuperar senha de acesso. Você receberá sua senha por e-mail. |
|   | Perguntas Frequentes.                                                                          |
|   | Orientação para cadastro de usuário.                                                           |
|   | Acesso ao Sistema  CNPJ CPF  CNPJ  CPF do Usuário                                              |
|   | Senha                                                                                          |

No cadastro, a sequência das opções da seção **"Perfil do Declarante"** foi alterada para seguir uma ordem mais lógica, de acordo com a do fluxo da cadeia atual. O funcionamento dos campos de preenchimento de cada seleção se manteve.

|                      | MTR<br>Controle de Manifesto de Transporte de Resíduos                                                                                              |  |
|----------------------|----------------------------------------------------------------------------------------------------|--|
| Cadastro Primeiro Ac | esso                                                                                                    |  |
|                      | Perfil do Declarante     Gerador Transportadora Armazenador temporário Destinador                                                                   |  |
|                      | Perfil do Declarante - Logística Reversa     Entidade Gestora / Empresa LR     Operador LR     Reciclador Final LR     Outras Destinações Finais LR |  |
|                      | Perfil de Empresa Contratada para Gestão de Sistemas e Declaração                                                                                   |  |
|                      | Dados do Usuário Declarante     Orp     CNPJ O CPF                                                                                                  |  |

Tratando-se da nova seção "**Perfil do Declarante - Logística Reversa**", o perfil de um usuário pode ser único ou múltiplo. Assim, ele pode ser uma **Entidade Gestora/Empresa LR, um Operador LR, um Reciclador Final LR**, um **Outras Destinações Finais LR** ou ainda uma combinação deles, considerando suas atividades. Essa condição deve ser assinalada na tela do sistema:

|                        | MTR<br>Controle de Manifesto de Transporte de Resíduos                                                                           |  |
|------------------------|----------------------------------------------------------------------------------------------------|--|
| Cadastro Primeiro Aces | \$0                                                                                                    |  |
|                        | Perfil do Declarante                                                                                                    |  |
|                        | Perfil de Empresa Contratada para Gestão de Sistemas e Declaração     Usuário API     Dados do Usuário Declarante     ORPJ O CPF |  |

Em seguida, você deve indicar o CNPJ do empreendimento (o CPF não se aplica aos perfis declarantes de Logística Reversa), Razão Social, Nome Fantasia, E-mail (não poderá ser Microsoft), além dos dados de endereço do empreendimento.

Para todos os tipos de perfis, dois **novos** campos para preenchimento foram adicionados:

- "Website e Redes Sociais" (opcionais)
- "Localização do Empreendimento Coordenadas UTM (SIRGAS 2000)".

| SINIR<br>Martines<br>Martines<br>Martin |                                                | MT<br>Controle de Manifesto de 1     | ' <b>R</b><br>Transporte de Resíduos |  |  |  |
|----------------------------------------------------------------------------------------------------|------------------------------------------------|--------------------------------------|--------------------------------------|--|--|--|
|                                                                                                    | Dados do Usuári                                | Dados do Usuário Declarante          |                                      |  |  |  |
|                                                                                                    | ● CNPJ ○ CPF                                   |                                      |                                      |  |  |  |
|                                                                                                    | CNPJ *                                         | Razão Social *                       | Nome Fantasia                        |  |  |  |
|                                                                                                    | Email *                                        | × Confirme seu e-mail *              | Telefone                             |  |  |  |
|                                                                                                    | CEP * UF *                                     | <ul> <li>Município</li> </ul>        | ٩                                    |  |  |  |
|                                                                                                    | Bairro *                                       | Logradouro *<br>Av. Exemplo          | Número *                             |  |  |  |
|                                                                                                    | Complemento                                    |                                      |                                      |  |  |  |
| _                                                                                                    | ➡ Website e Redes Sociais                      |                                      |                                      |  |  |  |
|                                                                                                    | Site                                           |                                      |                                      |  |  |  |
|                                                                                                    | Redes Sociais (Máximo 255 carao                | cteres)                              |                                      |  |  |  |
|                                                                                                    | Localização do Empreendimento                  |                                      |                                      |  |  |  |
|                                                                                                    | Coordenadas UTM (SIRGAS 2000<br>Empreendimento | 0) do <u>X*</u>                      | <u>Υ*</u>                            |  |  |  |
|                                                                                                    | Clique aqui para orientação e ob               | tenção das coordenadas a partir do e | ndereço                              |  |  |  |

Caso seu cadastro inclua o Perfil do Declarante - Logística Reversa **"Entidade Gestora/Empresa LR**", você será solicitado a incluir as seguintes informações:

 "Gestor/Titular LR": você deverá selecionar se o cadastro está relacionado a uma Entidade Gestora (modelo coletivo) ou a uma empresa LR individual.  Em seguida, deverá ser selecionado o sistema pelo qual possui responsabilidade de realizar a Logística Reversa. É possível selecionar mais de uma opção. É muito importante que haja a seleção correta dos sistemas, pois estes impactam diretamente na geração do MTR Origem.

| MTR<br>Controle de Manifesto de Transporte de Resíduos                                                                                                    |                                                                                             |  |  |  |  |
|----------------------------------------------------------------------------------------------------|---------------------------------------------------------------------------------------------|--|--|--|--|
| <br>Gestor / Titular LR     Gestor / Coletivo      Entidade Gestora / Coletivo      Empresa / Individual                                                     |                                                                                             |  |  |  |  |
| Sistema de Logística Reversa                                                                                                    |                                                                                             |  |  |  |  |
| Agrotóxicos, seus Residuos e Embalagens                                                                                                    | Baterias de Chumbo Ácido                                                                    |  |  |  |  |
| Produtos Eletroeletrônicos de Uso Domésticos e seus<br>Componentes                                                                                           | Embalagens Plásticas de Óleos Lubrificantes                                                 |  |  |  |  |
| <br>🔶 🗌 Embalagens de Aço                                                                                                    | Embalagens de Alumínio para Bebidas                                                         |  |  |  |  |
| Embalagens de Metal , exceto Aço e Aluminio para Bebidas                                                                                                    | Embalagens de Papel, Papelão e Longa Vida                                                   |  |  |  |  |
| Embalagens de Plásticos                                                                                                    | Embalagens de Vidro                                                                         |  |  |  |  |
| Embalagens de Madeira                                                                                                    | <ul> <li>Lâmpadas Flourescentes, de Vapor de Sódio e Mercúrio e de Luz<br/>Mista</li> </ul> |  |  |  |  |
| Medicamentos domicilares vencidos ou em desuso, de uso<br>humano, industrializados e manipulados, e de suas embalagens<br>após o descarte pelos consumidores | Pilhas e Baterias                                                                           |  |  |  |  |
| Pneus Inservíveis                                                                                                    | Oleos Lubrificantes Usados ou Contaminados (OLUC)                                           |  |  |  |  |

Caso seu cadastro inclua o Perfil do Declarante - Logística Reversa **"Operador LR**", você será solicitado a incluir as seguintes informações:

 Deverá ser selecionado o sistema de Logística Reversa. É possível selecionar mais de uma opção. É muito importante que haja a seleção correta dos sistemas, pois estes impactam diretamente na geração do MTR Origem.

| Sistema de Logística Reversa                                                                                                    |                                                                                             |
|----------------------------------------------------------------------------------------------------|---------------------------------------------------------------------------------------------|
| Agrotóxicos, seus Resíduos e Embalagens                                                                                                    | 🗌 Baterias de Chumbo Ácido                                                                  |
| Produtos Eletroeletrônicos de Uso Domésticos e seus<br>Componentes                                                                                           | Embalagens Plásticas de Óleos Lubrificantes                                                 |
| Embalagens de Aço                                                                                                    | Embalagens de Alumínio para Bebidas                                                         |
| Embalagens de Metal , exceto Aço e Aluminio para Bebidas                                                                                                    | Embalagens de Papel, Papelão e Longa Vida                                                   |
| Embalagens de Plásticos                                                                                                    | Embalagens de Vidro                                                                         |
| Embalagens de Madeira                                                                                                    | <ul> <li>Lâmpadas Flourescentes, de Vapor de Sódio e Mercúrio e de Luz<br/>Mista</li> </ul> |
| Medicamentos domicilares vencidos ou em desuso, de uso<br>humano, industrializados e manipulados, e de suas embalagens<br>após o descarte pelos consumidores | Pilhas e Baterias                                                                           |
| Pneus Inservíveis                                                                                                    | Óleos Lubrificantes Usados ou Contaminados (OLUC)                                           |

 Informações relacionadas à Quantidade de Empregos Gerados (opcional) e Capacidade (Tonelada/ano) da operação.

| — Dados do U             | Jsuário [ | Declarante                    |               |   |
|--------------------------|-----------|-------------------------------|---------------|---|
| ● CNPJ ─ CPF             |           |                               |               |   |
| CNPJ *                   |           | Razão Social *                | Nome Fantasia |   |
| Email *                  |           | × Confirme seu e-mail *       | Telefone      |   |
| CEP * U                  | JF *      | <ul> <li>Município</li> </ul> |               | ۹ |
| Bairro *                 |           | Logradouro *                  | Número *      |   |
| Complemento              |           | Av. Exemplo                   |               |   |
| Quantidade de Empregos G | Gerad     | Capacidade (Tonelada/Ano) *   |               |   |

- **Tipo de Operador**, de acordo com o Decreto nº 11.044/2022.
- Logo da empresa (ARQUIVO IMAGEM (\*.png; \*. jpeg; ou \*.jpg), com um tamanho máximo de 100 kb).

| Tipo Operador                                                                                                    |                                                                                                    |
|----------------------------------------------------------------------------------------------------|----------------------------------------------------------------------------------------------------|
| Organização da sociedade civil                                                                                                | Outros                                                                                                    |
| Cooperativa ou associação de catadores de materiais recicláveis                                                               | Titular de serviço público de limpeza urbana                                                                                                    |
| Consórcio público                                                                                                    | Operador público ou privado de pontos de entrega voluntária                                                                                                    |
| Pessoa jurídica de direito privado, que realiza coleta e triagem de produtos ou<br>de embalagens sujeitos à logística reversa | Pessoa jurídica de direito privado que realiza o beneficiamento, o tratamento,<br>a reciclagem, a transformação em insumos ou a produção de combustível<br>derivado de resíduos |
| Deseja divulgar publicamente seus dados no SINIR+?                                                                            |                                                                                                    |
| Logo da Empresa                                                                                                    |                                                                                                    |
| + Escolher                                                                                                    |                                                                                                    |

Caso seu cadastro inclua o Perfil do Declarante - Logística Reversa **"Reciclador Final** LR" ou **"Outras Destinações Finais LR**", você será solicitado a incluir as seguintes informações:

 Informações relacionadas à Quantidade de Empregos Gerados (opcional) e Capacidade (Tonelada/ano) da operação.

| — Dados do Usuári            | o Declarante                  |               |
|------------------------------|-------------------------------|---------------|
| CNPJ CPF                     |                               |               |
| CNPJ *                       | Razão Social *                | Nome Fantasia |
| Email *                      | × Confirme seu e-mail *       | Telefone      |
| CEP * UF *                   | <ul> <li>Município</li> </ul> | ۹             |
| Bairro *                     | Logradouro *                  | Número *      |
| Complemento                  | Av. Exemplo                   |               |
| Quantidade de Empregos Gerad | Capacidade (Tonelada/Ano) *   |               |

- **Classes** dos resíduos tratados. A partir da atualização, as classificações estão melhor categorizadas de acordo com suas respectivas legislações.
- Logo da empresa (ARQUIVO IMAGEM (\*.png; \*. jpeg; ou \*.jpg), com um tamanho máximo de 100 kb)

| Classes                          |                |                |                |
|----------------------------------|----------------|----------------|----------------|
| NBR 10.004                       | CLASSE II A    | CLASSE II B    | OUTROS         |
| Resíduos Construção Civil (RCC)  | CLASSE B (RCC) | CLASSE C (RCC) | CLASSE D (RCC) |
| Resíduos Serviços de Saúde (RSS) | GRUPO A2 (RSS) | GRUPO A3 (RSS) | GRUPO A4 (RSS) |
| GRUPO A5 (RSS)                   | GRUPO A (RSS)  | GRUPO B (RSS)  | GRUPO C (RSS)  |
| GRUPO D (RSS)                    | GRUPO E (RSS)  |                |                |
| Logo da Empresa -                |                |                |                |

 Licença Destinador: você será solicitado a preencher as informações de suas correspondentes licenças ambientais, sempre que aplicáveis. Para isso tenha previamente em seu computador os arquivos com as licenças digitalizadas, pois você será solicitado a fazer "upload" dessas licenças ao salvar o cadastro. Lembre-se que cada arquivo digitalizado (PDF) não deve exceder 1 MB.

**Importante**: No caso de você ter mais de uma licença para informar, faça a digitalização dessas licenças como um único documento, observando o tamanho máximo do arquivo (1 MB).

| Licença Destinador | <br> |
|--------------------|------|
| Adicionar Licença  |      |
|                    |      |
|                    |      |

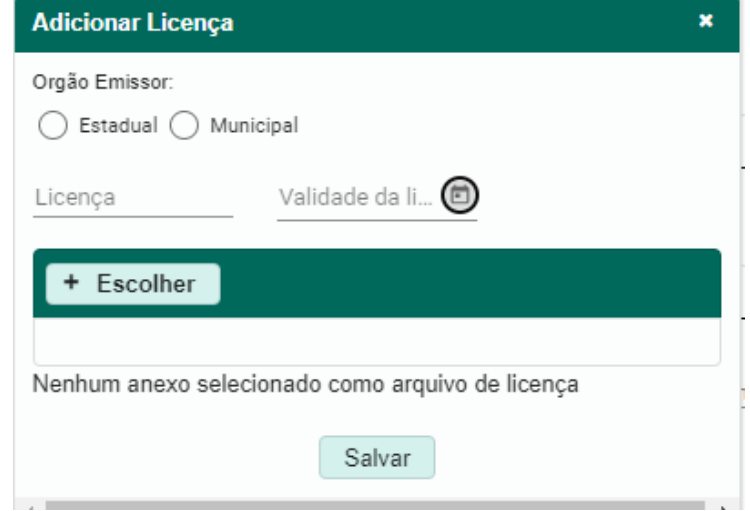

 CNAEs de Destinação: comprova que sua operação é autorizada para gerar o Certificado de Destinação Final (CDF). Basta buscar e selecionar o CNAE que deseja.

| (             | CNAEs de Destinação |                |         |
|---------------|---------------------|----------------|---------|
|               |                     | Lista de CNAEs |         |
| CNAE          | Descrição           |                | Remover |
| Nenhum regist | ro encontrado       |                |         |
|               |                     |                |         |
| Adicionar     |                     |                |         |

| CNAE:   |                                                                             |   |
|---------|-----------------------------------------------------------------------------|---|
|         | Lista de CNAEs                                                              |   |
| CNAE    | Descrição                                                                   |   |
| 1354500 | Fabricação de tecidos especiais, inclusive artefatos                        | ` |
| 2599399 | Fabricação de outros produtos de metal não especificados anteriormente      | ` |
| 2610800 | Fabricação de componentes eletrônicos                                       | ` |
| 2621300 | Fabricação de equipamentos de informática                                   | ` |
| 2622100 | Fabricação de periféricos para equipamentos de informática                  | ` |
| 2631100 | Fabricação de equipamentos transmissores de comunicação, peças e acessórios | ` |
| 4211101 | Construção de rodovias e ferrovias                                          | , |

Por fim, para todos os perfis, o sistema solicita os dados do **usuário administrador** que efetuou o cadastro. Estando o cadastro completo e com as informações válidas, o botão **"Solicitar Acesso**" será ativado, permitindo a você encerrar a etapa de seu cadastramento ao clicar nesse campo.

| 32.774.260-17   | August Pierre Tan | xxx@mail01.com.br | Confirme seu e-mail<br>xxx@mail01.com.br |  |
|-----------------|-------------------|-------------------|------------------------------------------|--|
| rgo *<br>écnico |                   |                   |                                          |  |

Em seguida, você receberá um e-mail confirmando que seu cadastro está efetivado, mostrando o CNPJ da empresa cadastrada, o número da unidade do empreendimento, o CPF do usuário administrador e a senha de seis dígitos para acessar o sistema (**importante**: as letras constantes de uma senha serão sempre letras minúsculas).

|               | MTR<br>Sistema de Controle de Manifesto de Transporte de Resíduos - MTR |
|---------------|-------------------------------------------------------------------------|
| Usuário:      |                                                                         |
| CNPJ          |                                                                         |
| CPF           |                                                                         |
| Senha: b3nm2c |                                                                         |

# 2.2. Perfil de Empresa Contratada para Gestão de Sistemas e Declaração -Usuário API

Uma outra atualização do sistema MTR foi a possibilidade do cadastro de um **Usuário API**. Este diz respeito a um usuário de integração, que será capaz de emitir documentos para terceiros. Uma Entidade Gestora, Empresa LR, Reciclador Final LR e Outras Destinações Finais LR podem delegar acesso a um determinado Usuário API, que passará a ter permissão para realizar as operações em nome da empresa.

No cadastro, este é um perfil **único**, ou seja, não será possível selecioná-lo em conjunto com outros Perfis Declarantes.

|                          |                                                                                                    | MT<br>Controle de Manifesto de T | R<br>ransporte de Resíduos |   |
|--------------------------|----------------------------------------------------------------------------------------------------|----------------------------------|----------------------------|---|
| Cadastro Primeiro Acesso |                                                                                                    |                                  |                            |   |
|                          | Perfil do Declarar     Gerador     Transportado                                                                                                    | te                               | Destinador                 | - |
|                          | Perfil do Declarante - Logística Reversa     Perfil do Declarante - Logística Reversa     Derador LR     Reciclador Final LR     Outras Destinações Finais LR     Perfil de Empresa Contratada para Gestão de Sistemas e Declaração |                                  |                            |   |
|                          | Usuário API<br>——— Dados do Usuário<br>O CNPJ O CPF                                                                                                    | Declarante                       |                            | - |
|                          | CNPJ *                                                                                                    | Razão Social *                   | Nome Fantasia              |   |
|                          | Email *                                                                                                    | × Confirme seu e-mail *          | Telefone                   |   |
|                          | CEP * UF *                                                                                                    | <ul> <li>Município</li> </ul>    | ٩.                         |   |
|                          | Bairro *                                                                                                    | Logradouro *                     | Nrimero *                  |   |

Após selecionar esse tipo de perfil, o processo de cadastramento ocorre da mesma forma que os demais perfis. Será necessário indicar o CNPJ do empreendimento, Razão Social, Nome Fantasia, E-mail, dados de endereço do empreendimento, além do "Website e Redes Sociais" (opcionais) e "Localização do Empreendimento -Coordenadas UTM (SIRGAS 2000)".

| CNPJ *                                                                            |                                              | Razão Social *                | Nome Fantasia |  |
|-----------------------------------------------------------------------------------|----------------------------------------------|-------------------------------|---------------|--|
| Email *                                                                           |                                              | × Confirme seu e-mail *       | Telefone      |  |
| CEP *                                                                             | UF *                                         | <ul> <li>Município</li> </ul> | Q             |  |
| Bairro *                                                                          |                                              | Logradouro *                  | Número *      |  |
|                                                                                   |                                              | Av. Exemplo                   |               |  |
| Complemento<br><b>Website e Redes :</b><br>Site                                   | Sociais                                      | AV. EXEmplo                   |               |  |
| Complemento<br>Website e Redes :<br>Site<br>Redes Sociais (M                      | <b>Sociais</b><br>áximo 255 caract           | eres)                         |               |  |
| Complemento<br>Website e Redes S<br>Site<br>Redes Sociais (M<br>Localização do Er | Sociais<br>áximo 255 caract<br>npreendimento | eres)                         |               |  |

Por fim, o sistema solicita os dados do **usuário administrador** que efetuou o cadastro. Estando o cadastro completo e com as informações válidas, o botão

"**Solicitar Acesso**" será ativado, permitindo a você encerrar a etapa de seu cadastramento ao clicar nesse campo.

| Dados              | a do Usuário Administrador do Cadastro 🗕 |                              |                                                                    |  |
|--------------------|------------------------------------------|------------------------------|--------------------------------------------------------------------|--|
| S92.774.260-17     | Nome *<br>August Pierre Tan              | Email *<br>xxx@mail01.com.br | <ul> <li>Confirme seu e-mail</li> <li>xxx@mail01.com.br</li> </ul> |  |
| iargo *<br>iécnico |                                          |                              |                                                                    |  |
|                    |                                          |                              |                                                                    |  |
|                    |                                          | 금 Solicitar Acesso 스 Voltar  |                                                                    |  |

Em seguida, você receberá um e-mail confirmando que seu cadastro está efetivado, mostrando o CNPJ da empresa cadastrada, o número da unidade do empreendimento, o CPF do usuário administrador e a senha de seis dígitos para acessar o sistema (**importante**: as letras constantes de uma senha serão sempre letras minúsculas).

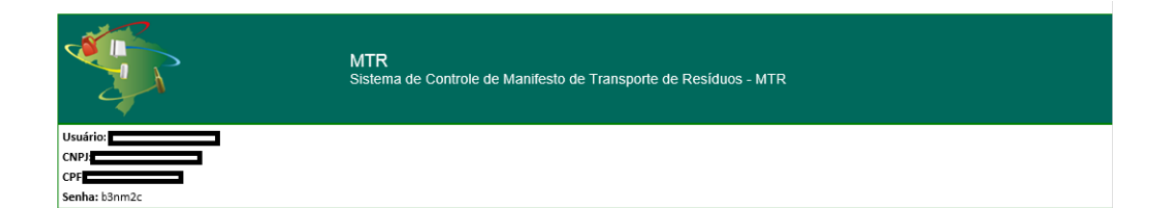

# 3. Acesso ao Sistema MTR LR

Ao utilizar o link <u>http://mtr.sinir.gov.br</u> no seu navegador de internet para abrir o Sistema MTR, você verá a tela de acesso (abaixo), que permitirá o seu ingresso ao sistema (login), indicando o CNPJ do empreendimento, a Unidade, o CPF do usuário e a senha de acesso recebida. Em seguida, clicar em "Entrar".

| SINIR SINIR                | MTR                                                                                            |  |
|----------------------------|------------------------------------------------------------------------------------------------|--|
| A B PRI MAREPORT REFERENCE | Controle de Manifesto de Transporte de Resíduos                                                |  |
|                            | Se já é usuário cadastrado ingresse com seu CNPJ ou CPF.                                       |  |
|                            | Se não é usuário cadastrado clique em Novo Usuário. Você receberá sua senha por e-mail.        |  |
|                            | Se esqueceu sua senha clique em Recuperar senha de acesso. Você receberá sua senha por e-mail. |  |
|                            | Perguntas Frequentes.                                                                          |  |
|                            | Orientação para cadastro de usuário.                                                           |  |
|                            |                                                                                                |  |
|                            |                                                                                                |  |
|                            | Acesso ao Sistema                                                                              |  |
|                            | CNPJ CPF                                                                                       |  |
|                            | CNPJ                                                                                           |  |
|                            |                                                                                                |  |
|                            | CPF do Usuário                                                                                 |  |
|                            |                                                                                                |  |
|                            | Senha                                                                                          |  |
|                            |                                                                                                |  |
|                            | Entrar                                                                                         |  |
|                            | Novo Usuário                                                                                   |  |

Para o caso de usuários já cadastrados em momento **anterior** à atualização do MTR LR e que necessitam realizar operações de Logística Reversa, basta acessar a opção "**Meus dados**", em "**Configurações**", no menu localizado na parte superior da tela e editar as informações.

|                  | Empresa/Pessoa: 2085196<br>Usuário: 82389950949 - All<br>Perfil: /Gestor-Titular LR | 6000140 - ENTIDADE GESTORA LR (Cr<br>berto Ramos | OLETIVO) - 107299 | MTR<br>Controle de Manifesto de Transp | porte de Resíduos |
|------------------|-------------------------------------------------------------------------------------|--------------------------------------------------|-------------------|----------------------------------------|-------------------|
| Home Manifesto - | Certificado 👻                                                                       | Configurações 👻                                  | Ajuda 👻           |                                        |                   |
|                  |                                                                                     | Meus Dados                                       |                   |                                        |                   |
|                  |                                                                                     | Cadastrar Nova Uni                               | idade             |                                        | 22 m 22 m 22      |
|                  |                                                                                     | Alterar Senha de Ac                              | cesso //          |                                        |                   |
|                  |                                                                                     | Meus Usuários                                    |                   |                                        |                   |
|                  |                                                                                     | Usuário API                                      |                   |                                        |                   |
|                  |                                                                                     | Verificadores                                    |                   |                                        |                   |
|                  |                                                                                     | Independentes                                    |                   |                                        |                   |
|                  |                                                                                     | -                                                | <b>RJGRAM</b>     |                                        | EETÃO DOE         |

É necessário selecionar o **Perfil do Declarante - Logística Reversa** e preencher os campos associados de cada perfil selecionado (<u>2.1.2 - Cadastro de novo usuário</u> <u>Logística Reversa</u>).

|                  | Empresa/Pessok-4254493000116-EMPRESA LR (hefridaul) - 107200 MTR<br>Usairie R220939949 - Alaerie Ramos<br>Pertit: /besto-Tindar LR Controle de Manifesto de Transporte de Residuos                                                                                                    | 3    |
|------------------|----------------------------------------------------------------------------------------------------|------|
| Home Manifesto - | Certificado - Configurações - Ajuda -                                                                                                    | Sair |
| Editar Cadastro  | Acesso                                                                                                    |      |
|                  | Perfil do Declarante     Gerador     Transportadora     Armazenador temporário     Destinador     Perfil do Declarante - Logística Reversa     Perfil do Declarante - Logística Reversa     Perfil do Declarante - Logística Reversa     Perfil do Declarante - Logística Reversa     Perfil do Declarante - Logística Reversa     Perfil do Declarante - Logística Reversa     Perfil do Declarante - Logística Reversa     Usuário API |      |
|                  | Gestor / Titular LR     Entidade Gestora / Coletivo      Empresa / Individual                                                                                                    |      |

Por fim, basta **salvar** as alterações.

| 🔒 Salvar | $\leftarrow$ Voltar | 🖶 Visualizar Ficha do Usuário |
|----------|---------------------|-------------------------------|
|          |                     |                               |

# 3.1. Adicionar Usuário API

Como tratado anteriormente, <u>Usuário API</u> se refere a uma empresa contratada para a gestão de sistemas e declaração.

Todos os tipos de **Perfil Declarante - Logística Reversa** (Entidade Gestora/Empresa LR; Operador LR; Reciclador Final LR e Outras Destinações Finais LR) podem dar permissão a um Usuário API já cadastrado anteriormente no sistema.

Para adicionar um Usuário API, acesse a opção "Usuário API", em "Configurações", no menu localizado na parte superior da tela.

| SINIR<br>Usuário: 82389950949 - AJ<br>Perfit: /Gestor-Titular LR | 13000186 - EMPRESA LR (Individual) - 107300<br>berto Ramos                                                                        | MTR<br>Controle de Manifesto de Transporte de Resíduos |
|------------------------------------------------------------------|----------------------------------------------------------------------------------------------------|--------------------------------------------------------|
| Home Manifesto - Certificado -                                   | Configurações - Ajuda -                                                                                                    |                                                        |
|                                                                  | Meus Dados<br>Cadastrar Nova Unidade<br>Alterar Senha de Acesso<br>Meus Usuários<br>Usuário API<br>Verificadores<br>Independentes |                                                        |

Pesquise pelo CNPJ do Usuário API desejado e clique em "Adicionar".

|                  | Empresa/Pessoa: 42544893000186 - I<br>Usuário: 82389950949 - Alberto Ramo<br>Perfil: /Gestor-Titular LR | MPRESA LR (Individual) - 107300 | MTR<br>Controle de Manifesto de Transporte de Resíduos | Ξ             |
|------------------|----------------------------------------------------------------------------------------------------|---------------------------------|--------------------------------------------------------|---------------|
| Home Manifesto - | Certificado - Conf                                                                                      | gurações 🗸 Ajuda 🗸              |                                                        | Sair          |
| Usuário API      |                                                                                                    |                                 |                                                        |               |
| _                | — Adicionar Usuá                                                                                        | rio API                         |                                                        |               |
| CNI              | PJ *                                                                                                    |                                 | ٩                                                      |               |
|                  | — Usuário API Ca                                                                                        | dastrados ———                   |                                                        |               |
| CNP              | J Raz                                                                                                   | io Social                       | Nome Fantasia                                          | Remover       |
| Nent             | hum registro encontrad                                                                                  | )                               | 00000                                                  |               |
|                  |                                                                                                    |                                 |                                                        |               |
|                  |                                                                                                    |                                 |                                                        | versão: 0.0.1 |
|                  |                                                                                                    |                                 |                                                        |               |
|                  |                                                                                                    |                                 |                                                        |               |
| Usuário API      |                                                                                                    |                                 |                                                        |               |
|                  | Adicionar Usuário A                                                                                     | PI                              |                                                        | ×             |
| CNP              | CNPJ                                                                                                    | Razão Social                    | Nome Fantasia                                          | Adicionar     |
| 41.4             | 41430537000179                                                                                          | USUARIO API                     | USUÁRIO API                                            |               |
|                  |                                                                                                    |                                 |                                                        |               |
| CNF              | Fechar                                                                                                  |                                 |                                                        | r             |
| Nenl             |                                                                                                    |                                 |                                                        |               |
|                  |                                                                                                    |                                 |                                                        |               |

Após selecionado, irá aparecer uma mensagem de sucesso e usuário já aparecerá na listagem abaixo, além de estar autorizado para realizar suas operações. É possível adicionar múltiplos Usuários API, entretanto, como mencionado anteriormente, o Usuário API deve estar previamente cadastrado no sistema, caso contrário, a busca pelo CNPJ não retornará nenhum resultado. Você também pode remover um Usuário API adicionado.

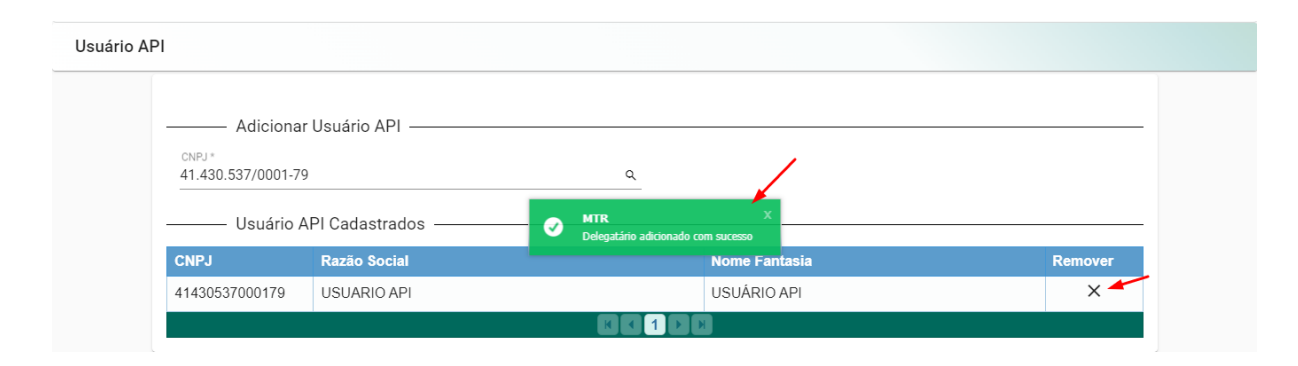

#### 3.2. Adicionar Verificador Independente

Conforme o Decreto nº 11.044/2022, art. 5°:

XIX - **verificador independente** - pessoa jurídica de direito privado, contratada pela entidade gestora, que não realiza atividades próprias de entidade gestora ou de entidade representativa, responsável pela custódia das informações e pela verificação dos resultados de recuperação de produtos ou de embalagens com o objetivo de evitar a colidência de notas fiscais eletrônicas e, consequentemente, a duplicidade de contabilização, e comprovar a veracidade, a autenticidade, a unicidade e a adicionalidade das informações referentes à reciclagem de produtos e de embalagens.

Ainda de acordo com o Decreto n° 11.044/2022, art. 21, algumas das competências do verificador independente se referem a:

I - verificar os resultados obtidos pelas entidades gestoras, empresas e operadoras de sistemas de logística reversa de produtos ou embalagens com vistas a garantir consistência, adicionalidade, independência e isenção;
II - validar eletronicamente, perante a Secretaria Especial da Receita Federal do Brasil do Ministério da Economia, as notas fiscais eletrônicas e os dados informados por entidades gestoras e operadores de sistemas de logística

reversa;

III - registrar, armazenar, sistematizar e preservar a unicidade e a não colidência das massas de materiais recicláveis, a serem referenciadas em toneladas, com base nas notas fiscais eletrônicas emitidas pelos operadores e nos certificados de destinação final emitidos por meio do Manifesto de Transporte de Resíduos do Sinir;

IV - preservar os dados relativos à quantidade, tipo de materiais, emissores, receptores, data, entre outros, de forma a garantir a rastreabilidade e a integridade dos arquivos; e

 V - manter a custódia dos arquivos digitais das notas fiscais eletrônicas reportadas pelas entidades gestoras e pelos operadores pelo prazo mínimo de cinco anos.

O usuário **Verificador Independente** é cadastrado diretamente pelo Administrador do MMA, tendo papel único no sistema, sendo responsável pela verificação dos balanços de massa e da rastreabilidade do MTR LR.

Cabe ao Usuário MTR LR Entidade Gestora/Empresa LR informar um ou mais verificador(es) previamente cadastrados no sistema. Para isso, é necessário acessar a opção "Verificadores Independentes", em "Configurações", no menu localizado na parte superior da tela.

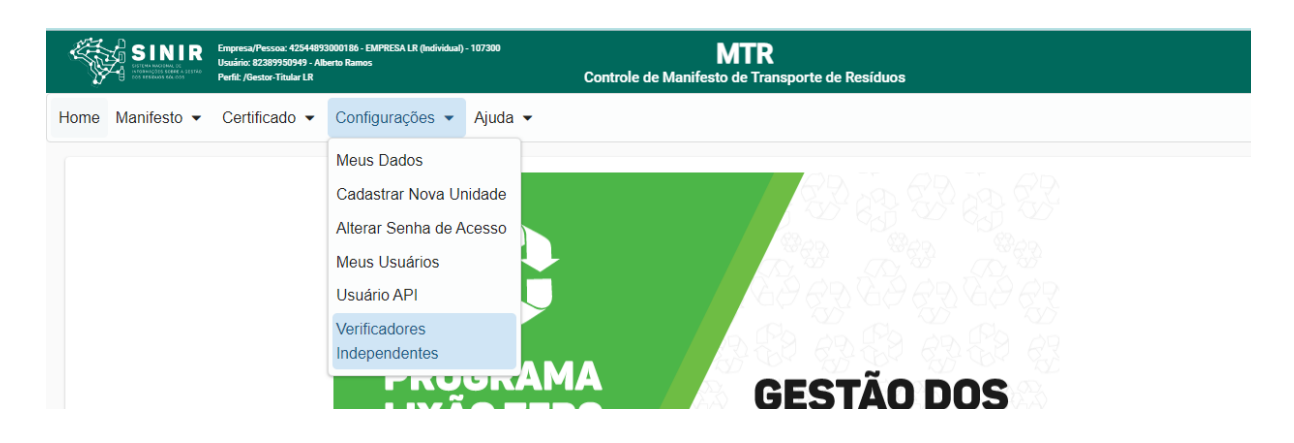

Em seguida, busque pelo CNPJ do verificador desejado e adicione-o.

| SI SI       | NIR<br>Hanal De<br>H Berger a de Stado<br>H Ballidos | EmpresarPessoa: 42544833000186 - EMPRESA LR (Individual) - 107300<br>Usuária: 82389950949 - Alberta Ramos<br>Perfil: /Gestor-Titular LR | MTR<br>Controle de Manifesto de Transporte de Residuos |                      | •    |
|-------------|------------------------------------------------------|----------------------------------------------------------------------------------------------------|--------------------------------------------------------|----------------------|------|
| Home Manife | sto 👻                                                | Certificado - Configurações - Ajuda -                                                                                                   |                                                        |                      | Sair |
| Verificador | es ind                                               | ependentes                                                                                                    |                                                        |                      |      |
| _           | CNF                                                  | — Adicionar Verificador independente —<br>کل *<br>— Verificadores independentes Cadastrado                                              | os                                                     |                      |      |
|             | CNP                                                  | J Razão Social                                                                                                    | Nome Fantasia                                          | Remover              |      |
|             | Nenh                                                 | num registro encontrado                                                                                                    |                                                        |                      |      |
|             |                                                      |                                                                                                    |                                                        |                      |      |
|             |                                                      |                                                                                                    |                                                        | <b>versão:</b> 0.0.1 |      |

## 3.3. Gestora Recicla+

Entidade Gestora Recicla+ é uma associação representante de múltiplas associações, responsável pela comercialização de créditos de reciclagem. Seu acesso ao sistema MTR LR se dá através de cadastro realizado pelo próprio admin MMA.

# 4. Geração de MTR LR

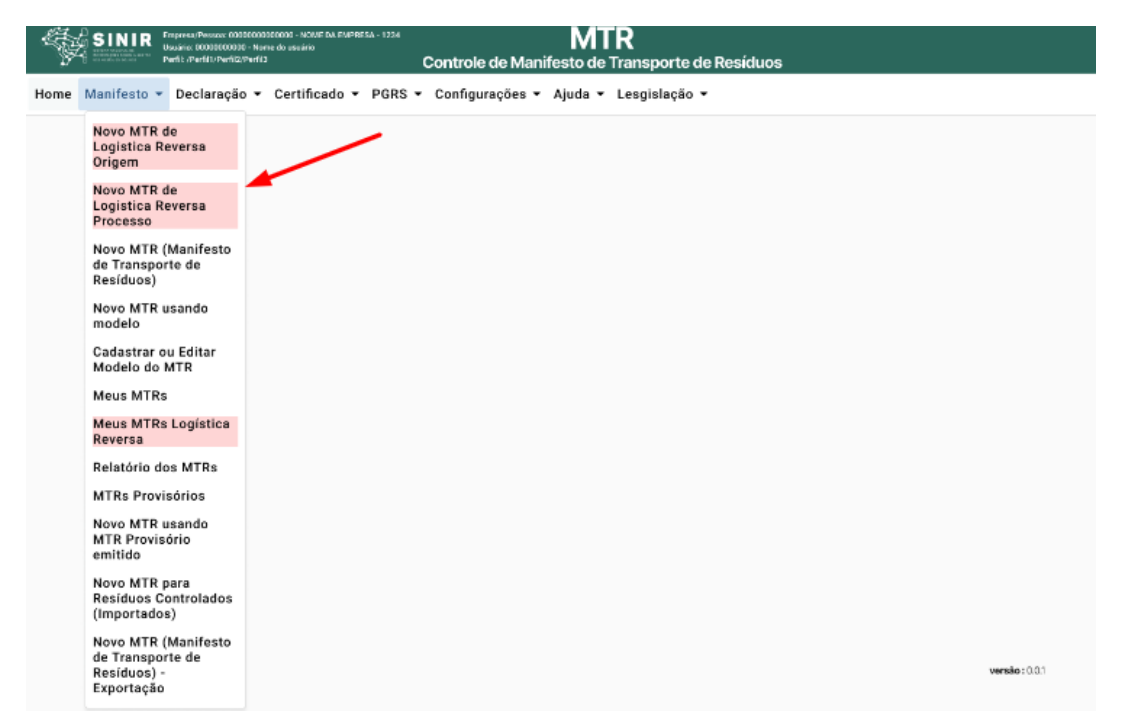

Para a emissão de um MTR LR, deve-se ter em conta que os **Transportadores** e os **Operadores** a serem selecionados já deverão estar previamente cadastrados no Sistema MTR do SINIR. Caso não estejam, você deverá solicitar aos mesmos que providenciem o cadastro correspondente no Sistema MTR - SINIR, para que você possa incluí-los nos MTRs a serem emitidos.

## 4.1. MTR LR Origem

O MTR Logística Reversa **Origem** é utilizado para registrar a retirada do resíduo do mercado (pós-consumo) e identificar o titular da Logística Reversa, de modo a conter toda a informação da rastreabilidade dos balanços de massa até a destinação dos resíduos.

Esse MTR só poderá ser gerado pelos perfis Entidade Gestora/Empresa LR ou Operador LR.

## 4.1.1. Gerar MTR LR Origem

Para gerar um Novo MTR de Logística Reversa Origem, acesse a opção indicada em **"Manifesto**", localizado no menu da parte superior da tela.

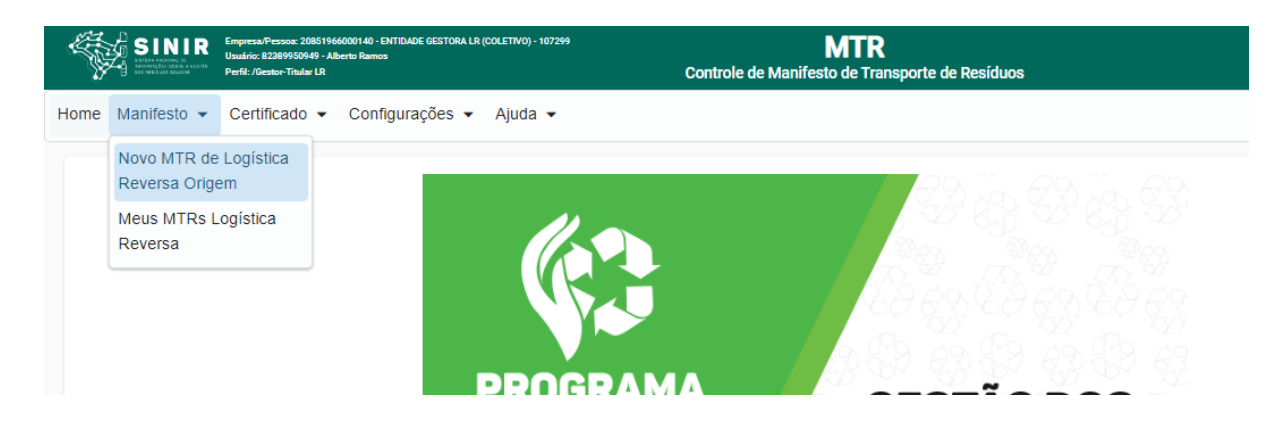

Em seguida, clique em "**Adicionar**" para preencher as informações referentes aos sistemas de logística reversa.

|                  | Empresa/Pessoa: 42544893000186 - EMIPRESA LR (Individual) - 107300<br>Usuário: 82389950949 - Alberto Ramos<br>Perfit: /Gestor-Titular LR | MTR<br>Controle de Manifesto de Transporte de Resíduos | Ð    |
|------------------|----------------------------------------------------------------------------------------------------|--------------------------------------------------------|------|
| Home Manifesto - | Certificado 👻 Configurações 👻 Ajuda 👻                                                                                                    |                                                        | Sair |
| Cadastro Novo N  | ITR de Logística Reversa Origem                                                                                                    |                                                        |      |
|                  | Resíduos                                                                                                    |                                                        |      |
|                  |                                                                                                    | Lista de Resíduos                                      |      |
|                  | Residuo                                                                                                    | Quant. Unidade                                         |      |
|                  | Nenhum registro encontrado                                                                                                    |                                                        |      |
|                  | Adicionar                                                                                                    |                                                        |      |

Primeiramente, selecione o Sistema de Logística Reversa desejado (as opções indicadas são as que foram previamente selecionadas durante o processo de cadastro). É possível adicionar várias entradas.

| Empresa/Pessoa: 425<br>Usuário: 82389950949 | Adicionar Sistema de Logística Reversa                          | ×    |
|---------------------------------------------|-----------------------------------------------------------------|------|
| <ul> <li>Certificado</li> </ul>             | Sistema de Logística Reversa 💊 💊                                | A    |
| MTR de Logí                                 | Digite para pesquisar                                           |      |
|                                             | Ouantidade * Unidade * ▼<br>Selecionar Residuo                  | ×    |
|                                             | Lista de Residuos                                               |      |
|                                             | Descrição                                                       | Sel. |
|                                             | Produtos Eletroeletrônicos de Uso Domésticos e seus Componentes | × ,  |
|                                             |                                                                 |      |
|                                             | Cancelar                                                        |      |

A depender do sistema selecionado, é necessário assinalar outras especificações de acordo com as descrições do IBAMA.

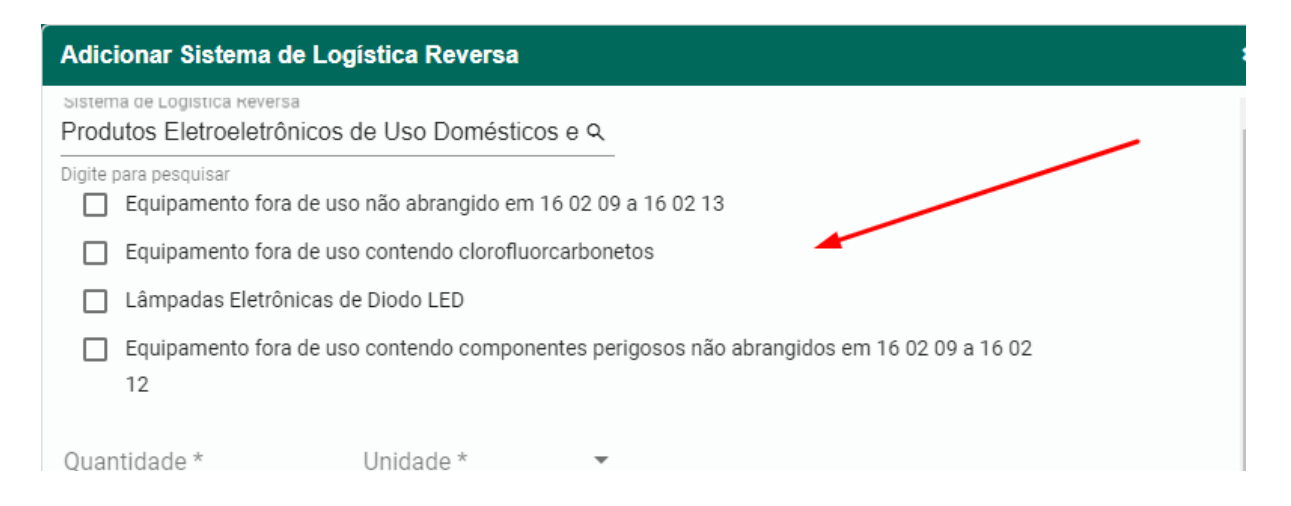

Em seguida, é necessário preencher informações a respeito do resíduo, como **quantidade**, **unidade** (Tonelada, Quilograma, Litro ou M<sup>3</sup>), **estado físico**, **classe** (Classes I, IIA e IIB; para os RSS - Grupo A, Grupo B, Grupo C, Grupo D e Grupo E; para os RCC - Classe A, Classe B, Classe C e Classe D), o tipo de **Acondicionamento** e o **Tratamento** que será feito.

Você ainda dispõe dos campos "Número ONU", "Classe de Risco", "Nome de Embarque" e "Grupo de Embalagem", para os casos de resíduos perigosos. Esses campos são **obrigatórios** no caso de **resíduos perigosos** (Classe I; Grupos A, B, C e E para os RSS e Classe D para os RCC).

| Adicionar Sistema de Lo | ogística Reversa     |           |                               |                 |   | × |
|-------------------------|----------------------|-----------|-------------------------------|-----------------|---|---|
| 🔲 Lâmpadas Eletrônicas  | de Diodo LED         |           |                               |                 |   | • |
| Equipamento fora de u   | so contendo componen | tes perig | josos não abrangidos em 16 02 | 09 a 16 02      |   | l |
| Quantidade *            | Unidade *            | •         |                               |                 |   | l |
| Estado Físico * 🔹       | Classe *             | •         | Acondicionamento * 💌          | Tratamento *    | * | l |
| Número ONU              | Classe de Risco      |           | Nome de Embarque              | Grupo Embalagem | * | l |
| Cód. Interno            | Descr. Interna       |           | Observação                    |                 |   | l |

Por fim, descreva a origem do material (como por exemplo "*Campanha no Shopping*") e informe o endereço da origem. Clique em "**Salvar**" para finalizar.

| Adicionar Sistema de Lo                   | gística Reversa               |                      |                 | × |
|-------------------------------------------|-------------------------------|----------------------|-----------------|---|
| Quantituauc                               | omuuuu                        |                      |                 |   |
| Estado Físico *                           | Classe *                      | Acondicionamento * 💌 | Tratamento *    | • |
| Número ONU                                | Classe de Risco               | Nome de Embarque     | Grupo Embalagem | • |
| Cód. Interno                              | Descr. Interna                | Observação           |                 | 1 |
| Origem do Ma<br>Identificação da Origem * | aterial ————                  |                      |                 | - |
| CEP * UF *                                | <ul> <li>Município</li> </ul> | Bairro *             | ·               |   |
| Logradouro *                              | Número * Comple               | emento               |                 |   |
| Salvar                                    |                               |                      |                 |   |

Após a lista de resíduos, é possível visualizar a seção "**Dados do Titular**", que já aparece automaticamente preenchida com as informações do usuário logado, ou seja, do titular da Logística Reversa em questão.

| Gerador                                                           |                      |                                   |
|-------------------------------------------------------------------|----------------------|-----------------------------------|
| EMPRESA LR (Individual)                                           |                      |                                   |
|                                                                   |                      |                                   |
| د 42544893000186<br>Endereço: Vitorino Carmilo, 123, 01<br>UF: SP | 153000, Barra Funda. | № 123<br><b>Cidade:</b> São Paulo |
| 2 42544893000186<br>Endereço: Vitorino Carmilo, 123, 01<br>UF: SP | 153000, Barra Funda. | № 123<br><b>Cidade:</b> São Paulo |

Em seguida, é necessário informar os dados do Transportador e do Operador.

**Nota:** anteriormente, a seção "Operador" referia-se ao "Destinador". Entretanto, houve mudança na nomenclatura devido ao fato de não ser possível gerar um MTR LR Origem direto para um Destinador Final. A primeira destinação é feita,

obrigatoriamente, para um Operador, uma vez que é a empresa que realiza a triagem e classificação inicial do material, e que dará encaminhamento para outro operador ou reciclador/destinador final.

| Dados do Transpo                          | rtador           |                   |   |
|-------------------------------------------|------------------|-------------------|---|
| Transportador                             | ٩                |                   |   |
| Pesquisa o Transportador por CNPJ ou Nome |                  |                   |   |
| 2                                         |                  |                   |   |
| Endereço:                                 |                  | N°                |   |
| UF:                                       |                  | Cidade:           |   |
| Licença:                                  |                  | Orgão Emissor:    |   |
| Motorista                                 | Placa do Veículo | Data de Expedição | ۲ |
| Dados do Operado                          | yr               |                   |   |
| Operador                                  | ٩                |                   |   |
| Pesquise o Operador por CNPJ ou Nome      |                  |                   |   |
| ද                                         |                  |                   |   |
| Endereço:                                 |                  | N°                |   |
| UF:                                       |                  | Cidade:           |   |
|                                           |                  |                   |   |

Por fim, com todos os campos devidamente preenchidos, clique em "**Enviar**". O MTR LR Origem é automaticamente gerado.

| ———— Observações —— |                   |  |
|---------------------|-------------------|--|
| Observação          |                   |  |
|                     | <i>h</i>          |  |
|                     | 👌 Enviar 🔶 Voltar |  |

| MANIFESTO DE TRANSPORTE DE RESÍDUOS E REJEITOS<br>MTR nº 351000219026 |                                                                                               |                                  |                |               |                  |            |            |
|-----------------------------------------------------------------------|-----------------------------------------------------------------------------------------------|----------------------------------|----------------|---------------|------------------|------------|------------|
| L                                                                     |                                                                                               |                                  |                |               |                  |            |            |
| N                                                                     | ITR de Logísti                                                                                | ca Reversa                       | - Origem       | 1             |                  |            |            |
| Identificação do Titular                                              |                                                                                               |                                  |                |               |                  |            |            |
| Razão Social: EMPRESA LR (Individual) - 107300                        |                                                                                               |                                  |                |               | CPF/CNPJ: 4254   | 48930001   | 86         |
| Endereço: Vitorino Carmilo, 123 Barra Funda                           |                                                                                               | Telefone: 11                     | 999999999      |               | Data da emissão  | : 08/11/20 | 22         |
| Município: São Paulo<br>Nome do Responsável pela Emissão              | Município: São Paulo Estado: SP Fax/Tei: 11999999999<br>iore do Regonidad pala Emissio Cargo: |                                  |                |               |                  |            |            |
| Alberto Ramos                                                         |                                                                                               | Gestor Ambie                     | ental          |               | assinatura do n  | sponsável  |            |
| Identificação do Transportador                                        |                                                                                               |                                  |                |               |                  |            |            |
| Razão Social: EMPRESA TRANSPORTADORA LTDA -                           | 107307                                                                                        |                                  |                |               | CPF/CNPJ: 0840   | 5318000    | 64         |
| Endereço: Vitorino Carmilo, 1586 Barra Funda                          |                                                                                               | Telefone: 11                     | 999999999      |               | Data do transpor | te:        |            |
| Município: São Paulo<br>Nome do Motorista                             | Estado: SP                                                                                    | Fax/Tel: 119<br>Placa do Veículo | 39999999       |               | assinatura do n  | isponsável |            |
| Identificação do Operador                                             |                                                                                               |                                  |                |               |                  |            |            |
| Razão Social: OPERADOR LR (São Paulo) - 107301                        |                                                                                               |                                  |                |               | CPF/CNPJ: 9312   | 254760001  | 30         |
| Endereço: Vitorino Carmilo, 123 Barra Funda                           |                                                                                               | Telefone: 11                     | 999999999      |               | Data do recebin  | iento:     |            |
| Município: São Paulo                                                  | Estado: SP                                                                                    | Fax/Tel: 119                     | 99999999       |               |                  |            |            |
|                                                                       |                                                                                               |                                  |                |               | assinatura do n  | sponsável  |            |
| Identificação dos Resíduos                                            |                                                                                               |                                  |                |               |                  |            |            |
| Item Sistema Logística Reversa                                        |                                                                                               | Estado Físico                    | Classe /       | Acondicioname | nto Qtde         | Unidade    | Tratamento |
| 1 Produtos Eletroeletrônicos de Uso Domésticos e seu                  | a Componentes                                                                                 | SOLIDO                           | CLASSE<br>II A | BIG BAG       | 2,0000           | TON        | Reciclagem |
| Ungem do Material                                                     | CER                                                                                           | 115 1                            | hunicípio      | Baimo         | Logrado          |            | Complement |
| Camanba da shornin                                                    | 13173552                                                                                      |                                  | Sumaré         | Jandes        | do Et. Of        | 24         | comprement |
| 1 Comparison on an opporty                                            | 1211-2202                                                                                     |                                  |                | Picemo II     | Ge F8, 21        |            |            |

# 4.2. MTR LR Processo

O MTR Logística Reversa **Processo** é utilizado para registrar todas as destinações dos resíduos, tanto destinações de meio de cadeia, quando os resíduos são destinados para operadores que realizam o pré-processamento do material, quanto a destinação final. O MTR LR Processo está sempre vinculado a um MTR LR Origem, além de também possuir o anexo da Nota Fiscal.

Esse MTR só poderá ser gerado pelos perfis: **Operador LR; Reciclador Final LR e Outras Destinações Finais LR.** 

## 4.2.1. Gerar MTR LR Processo

Para gerar um Novo MTR de Logística Reversa **Processo**, acesse a opção indicada em **"Manifesto**", localizado no menu da parte superior da tela.

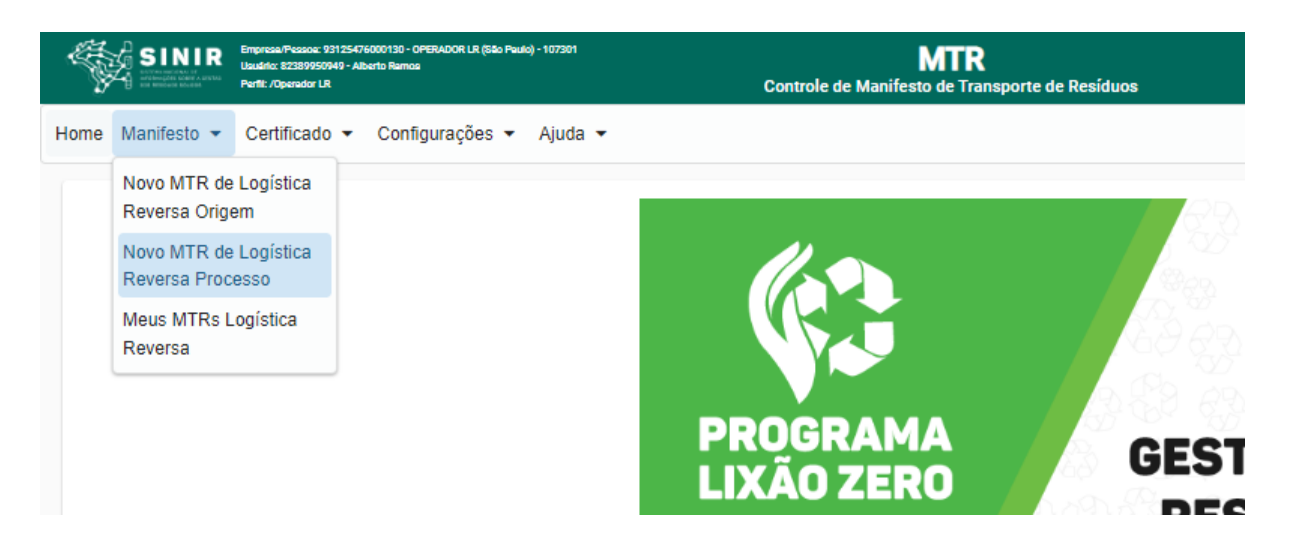

Em seguida, clique em **"Adicionar**" para inserir o n° do MTR LR de Origem (já previamente recebido) do material.

| SINIR Interna-France UTSCHOOTORS OFBADOR LS BAD Faulty - 107201 MARK SIN Faulty - 107201 MARK SIN FAULTY - 107201 MARK SIN FAULTY - 107201 MARK SIN FAULTY - 107201 MARK SIN FAULTY - 107201 MARK SIN FAULTY - 107201 MARK SIN FAULTY - 107201 MARK SIN FAULTY - 107201 MARK SIN FAULTY - 107201 MARK SI |   |
|----------------------------------------------------------------------------------------------------|---|
| Home Manifesto ▼ Certificado ▼ Configurações ▼ Ajuda ▼                                                                                                    |   |
| Cadastro Novo MTR de Logística Reversa Processo                                                                                                    |   |
| Desidues                                                                                                    |   |
| Lista de Residuos                                                                                                    |   |
| Residuo Quant. Unidade                                                                                                    |   |
| Nenhum registro encontrado                                                                                                    |   |
| Adicionar                                                                                                    |   |
|                                                                                                    |   |
| Nota Fiscal                                                                                                    |   |
| Nº da Nota Fiscal * Chave da Nota Fiscal *                                                                                                    |   |
| Dados do Gerador                                                                                                    |   |
| Genator<br>OPERADOR LR (São Paulo)                                                                                                    |   |
|                                                                                                    |   |
|                                                                                                    |   |
|                                                                                                    |   |
| Adicionar Resíduo                                                                                                    | × |
|                                                                                                    |   |
| Origem do Material                                                                                                    |   |
| Adicionar MTD                                                                                                    |   |
| MTR Origem N°:                                                                                                    |   |
|                                                                                                    |   |
|                                                                                                    |   |
|                                                                                                    |   |
| Salvar                                                                                                    |   |

Após selecionar o MTR LR Origem, clique em "**Configurar**" (conforme indicado na imagem abaixo) para adicionar as parcelas dos resíduos que serão destinadas.

| 0219026    |                                |                                                  | i i                                                         |
|------------|--------------------------------|--------------------------------------------------|-------------------------------------------------------------|
| Quantidade | Disponível                     | Configurar                                       | Limpar                                                      |
| 2,0000     | 2,0000                         | \$                                               | ×                                                           |
|            |                                |                                                  |                                                             |
|            | 219026<br>Quantidade<br>2,0000 | 219026<br>Quantidade Disponível<br>2,0000 2,0000 | 219026<br>Quantidade Disponível Configurar<br>2,0000 2,0000 |

Ao indicar, de maneira total ou parcial, um código ou nome de um resíduo e clicar na lupa indicada ao lado do campo "**Resíduo/Código IBAMA**", uma listagem contendo todos os nomes e códigos indicados irá aparecer na tela. Para selecioná-lo, clique na descrição ou no código que se aplica ao seu resíduo.

Na tela "Adicionar Resíduo" você será solicitado a indicar, para cada resíduo selecionado, a **quantidade**, a **unidade** de medida (t, kg, litro, m<sup>3</sup>), o seu **Estado Físico**, a sua **Classe** (Classes I, IIA e IIB; para os RSS - Grupo A, Grupo B, Grupo C, Grupo D e Grupo E; para os RCC - Classe A, Classe B, Classe C e Classe D), o tipo de seu **Acondicionamento** e o **Tratamento** que será feito.

| Produtos Eletroeletrônico: | s de Uso Domésticos | Componentes | 2,0000               |                 |    |
|----------------------------|---------------------|-------------|----------------------|-----------------|----|
| Resíduo/Código IBAMA       |                     | Q,          |                      |                 |    |
| )igite para pesquisar      |                     |             |                      |                 |    |
| Quantidade *               | Unidade *           | *           |                      |                 |    |
| Estado Físico * 🛛 👻        | Classe *            | *           | Acondicionamento * 👻 | Tratamento *    | *  |
| Número ONU                 | Classe de Risco     |             | Nome de Embarque     | Grupo Embalagem | Ŧ  |
| Cód. Interno               | Descr. Interna      |             | Observação           |                 | // |

**Nota**: O sistema somente aceita inserção de quantidades máximas, por resíduo selecionado e por totalização da quantidade de resíduos no mesmo MTR.

Clique em "Salvar" para adicionar o resíduo.

| dicionar Resíduo                                                |        |            |            |            |        |
|-----------------------------------------------------------------|--------|------------|------------|------------|--------|
| Origem do Material                                              |        |            |            |            |        |
| MTR Grigem N*:<br>351000219026 Adicionar MTR                    |        |            |            |            |        |
| MTP Nº                                                          | . 3510 | 00219026   |            |            |        |
| Residuos de Logistica Reversa                                   |        | Quantidade | Disponível | Configurar | Limpar |
| Produtos Eletroeletrônicos de Uso Domésticos e seus Componentes |        |            |            | ~          | ~      |
| 191202-Metais ferrosos 0,5000 TON                               | ×      | 2,0000     | 1,5000     | ~          | ~      |
|                                                                 | _      |            |            |            |        |

Em seguida, obrigatoriamente deverá ser preenchido informações referentes à **Nota Fiscal** correspondente, como seu número e sua chave.

| Nota F                                                | iscal                            |          |                             |  |
|-------------------------------------------------------|----------------------------------|----------|-----------------------------|--|
| Nº da Nota Fiscal *                                   | Chave da Nota Fiscal *           |          |                             |  |
| Dados                                                 | do Gerador                       |          |                             |  |
| Gerador<br>OPERADOR LR (São Pau                       | lo)                              |          |                             |  |
| ♀ 93125476000130<br>Endereço: Vitorino Carm<br>UF: SP | ilo, 123, 01153000, Barra Funda. |          | Nº 123<br>Cidade: São Paulo |  |
| Responsável *<br>Alberto Ramos                        |                                  | UF<br>SP |                             |  |

Após informar a Nota Fiscal, selecione o **Transportador** (bem como o nome do motorista, placa do veículo e a data de expedição) e o **Destinador** responsáveis.

| Dados do Transportador                                     |                  |                                 |  |
|------------------------------------------------------------|------------------|---------------------------------|--|
| Transportador<br>Pesquisa o Transportador por CNPJ ou Nome | ٩                |                                 |  |
| 은<br>Endereço:<br>UF:<br>Licença:                          |                  | N°<br>Cidade:<br>Orgão Emissor: |  |
| Motorista                                                  | Placa do Veículo | Data de Expedição 🖾             |  |
| Dados do Destinador                                        |                  |                                 |  |
| Destinador<br>Pesquise o Destinador por CNRJ ou Nome       | ٩                |                                 |  |
| 은<br>Endereço:<br>UF:<br>Licença:                          |                  | N°<br>Cidade:<br>Orgão Emissor: |  |

Por fim, com todos os campos devidamente preenchidos, clique em **"Enviar**". O MTR LR Processo é automaticamente gerado.

| Observaçõe |                 |
|------------|-----------------|
| Observação |                 |
|            | <i>H</i>        |
|            | Enviar 🗲 Voltar |

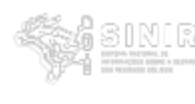

# MANIFESTO DE TRANSPORTE DE RESÍDUOS E REJEITOS

MTR nº 351000219027

|                                              | M                                       | FR de Logístic | ca Reversa -         | Proces         | so            |      |                |            |            |
|----------------------------------------------|-----------------------------------------|----------------|----------------------|----------------|---------------|------|----------------|------------|------------|
| Identifi                                     | cação do Titular                        |                |                      |                |               |      |                |            |            |
| Razão S                                      | ocial: OPERADOR LR (São Paulo) - 107301 |                |                      |                |               | CPF/ | CNPJ: 9312     | 54760001   | 30         |
| Endereç                                      | o: Vitorino Carmilo, 123 Barra Funda    |                | Telefone: 119        | 99999999       | 9             | Data | da emissão     | 08/11/202  | 22         |
| Municípi                                     | o: São Paulo                            | Estado: SP     | Fax/Tel: 1199        | 9999999        |               |      |                |            |            |
| Nome do Re                                   | sponsável pela Emissão                  |                | Cargo:               |                |               | 1 _  |                |            |            |
| Alberto R                                    | amos                                    |                | Gestor Ambie         | ntal           |               | as   | sinatura do re | sponsável  |            |
| Observ                                       | ações do Titular                        |                |                      |                |               |      |                |            |            |
|                                              |                                         |                |                      |                |               |      |                |            |            |
| Identifi                                     | cação do Transportador                  |                |                      |                |               |      |                |            |            |
| Razão S                                      | ocial: EMPRESA TRANSPORTADORA LTDA -    | 107307         |                      |                |               | CPF/ | CNPJ: 0840     | 53180001   | 64         |
| Endereço: Vitorino Carmilo, 1586 Barra Funda |                                         |                | Telefone: 119        | 99999999       | 9             | Data | do transport   | e: 08/11/2 | 022        |
| Município                                    | : São Paulo                             | Estado: SP     | Fax/Tel: 11999999999 |                | 1             |      |                |            |            |
| Nome do M                                    | otorista                                |                | Placa do Velculo     |                |               | 1 _  |                |            |            |
| Exemplo                                      |                                         |                | 111111A              |                |               | as   | sinatura do re | sponsável  |            |
| Identifi                                     | cação do Operador                       |                |                      |                |               |      |                |            |            |
| Razão S                                      | ocial: OPERADOR LR (Mauá) - 107302      |                |                      |                |               | CPF/ | CNPJ: 3317     | 30310001   | 01         |
| Endereç                                      | o: Carlos Tonelotti, 123 Jardim Zaira   |                | Telefone: 119        | 99999999       | 9             | Data | do recebim     | ento:      |            |
| Municípi                                     | o: Mauá                                 | Estado: SP     | Fax/Tel: 1199        | 99999999       |               | 1    |                |            |            |
|                                              |                                         |                |                      |                |               | 1 _  |                |            |            |
| L                                            |                                         |                |                      |                |               | as   | sinatura do re | sponsável  |            |
| Identific                                    | ação dos Resíduos                       |                |                      |                |               |      |                |            |            |
| Item                                         | Identificação dos Resíduos              |                | Estado Físico        | Classe         | Acondicioname | ento | Qtde           | Unidade    | Tratamento |
| 1                                            | 191202 - Metais ferrosos                |                | SOLIDO               | CLASSE<br>II A | BIG BAG       |      | 0,5000         | TON        | Reciclagem |
|                                              | MTR Nº: 351000219026 2,0000 1           | TON            |                      |                |               |      |                |            |            |

# 4.3. Meus MTRs Logística Reversa

Para visualizar e acompanhar todos os seus MTRs de Logística Reversa, acesse a opção "**Meus MTRs Logística Reversa**", em "**Manifesto**", no menu localizado na parte superior da tela.

**Nota:** As opções de seleção do "Manifesto" no menu variam de acordo com o tipo de perfil. Para "Operador LR", por exemplo, além da opção "Meus MTRs Logística Reversa", existem também "Novo MTR de Logística Reversa Origem" e "Novo MTR de Logística Reversa Processo".

| -    |                        | Empresa/Pessoa: 5000805<br>Usuário: 82389950949 - All<br>Perfil: /Reciclador Final LR | 77000105 - RECICLADOR FINAL LR - 107304<br>berto Ramos | <b>MTR</b><br>Controle de Manifesto de Transporte de Resíduos |
|------|------------------------|---------------------------------------------------------------------------------------|--------------------------------------------------------|---------------------------------------------------------------|
| Home | Manifesto 💌            | Certificado 🗸                                                                         | Configurações - Ajuda -                                |                                                               |
|      | Meus MTRs L<br>Reversa | ogística                                                                              |                                                        |                                                               |

A disponibilidade de seções nesta página dependerá do perfil do usuário. Assim, se esse perfil for:

- Entidade Gestora/Empresa LR: terá apenas a lista de "MTRs como Titular/Gerador";
- **Operador LR:** terá a lista de "MTRs como Titular/Gerador" e "MTRs como Operador/Destinador";
- Reciclador Final LR e Outras Destinações Finais LR: terá apenas a lista de "MTRs como Operador/Destinador".

| Perfit /Operador LR        | 9103                     | Controle de Manifesto de Transp | orte de Resíduos             |          |               |
|----------------------------|--------------------------|---------------------------------|------------------------------|----------|---------------|
| o ▼ Certificado ▼ Co       | onfigurações 🔹 Ajuda 👻   |                                 |                              |          |               |
| ltrar MTRs                 |                          |                                 |                              |          |               |
| Todos 🔿 MTRs Abertos (     | MTRs com CDF 🕥 MTRs      | s sem CDF                       |                              |          |               |
|                            | ~                        |                                 |                              |          |               |
| Meus                       | MTRs LR como Titular     | /Gerador                        |                              |          |               |
| Data Inicial<br>10/08/2022 | Data Final<br>08/11/2022 | 🗉 Buscar Empresa                | MTR Nº Q Pes                 | quisa    |               |
|                            | Data Emissão             | Transportador                   | Destinador                   | Situação | <b>A</b> cõos |
| 254000240022               | Data Emissão             |                                 | OPERADOR LB (Operative B.I)  | Breekide | Ações         |
| 351000219022               | 07/11/2022               | EMPRESA TRANSPORTADORA LI DA    | OPERADOR LR (Cooperativa RJ) | Recebido | • •           |
| 351000219021               | 07/11/2022               | EMPRESA TRANSPORTADORA LTDA     | RECICLADOR FINAL LR          | Recebido | e 🖉 🖻         |
| 351000219018               | 07/11/2022               | EMPRESA TRANSPORTADORA LTDA     | OPERADOR LR (Mauá)           | Recebido | a 🛛           |
| 351000219012               | 30/10/2022               | EMPRESA TRANSPORTADORA LTDA     | OPERADOR LR (Mauá)           | Recebido | ē 🛛           |
| 351000219011               | 30/10/2022               | EMPRESA TRANSPORTADORA LTDA     | OPERADOR LR (Mauá)           | Recebido | ē 🛛           |
| 351000219010               | 30/10/2022               | EMPRESA TRANSPORTADORA LTDA     | OPERADOR LR (Mauá)           | Recebido | ē 🛛           |
| 351000219009               | 30/10/2022               | EMPRESA TRANSPORTADORA LTDA     | OPERADOR LR (Mauá)           | Recebido | ē 🛛           |
| 351000219008               | 30/10/2022               | EMPRESA TRANSPORTADORA LTDA     | OPERADOR LR (Mauá)           | Recebido | ə 🗸           |
|                            |                          |                                 |                              |          |               |

| SIN SIN       | Empresa/Pessoa: 9312<br>Usuário: 82389950949<br>Perfil: /Operador LR | 5476000130 - OPERADOR LR (S<br>- Alberto Ramos | ão Paulo) - 107301<br>Controle | MTR<br>e de Manifesto de Transporte de Resíd | uos            |
|---------------|----------------------------------------------------------------------|------------------------------------------------|--------------------------------|----------------------------------------------|----------------|
| Home Manifest | o 👻 Certificado 🗸                                                    | Configurações                                  | ✓ Ajuda ✓                      |                                              |                |
|               | Meus                                                                 | MTRs LR como                                   | Operador/Destinador —          |                                              |                |
|               | Receber MTR utilizar                                                 | ndo código de barras                           |                                |                                              |                |
|               | Código de Barra                                                      | 15:                                            |                                |                                              | Receber        |
|               | Data Inicial<br>11/08/2022                                           | Data Final                                     | 2 🗉 Buscar Empresa             | aMTR №                                       | Q Pesquisa     |
|               | MTR Nº                                                               | Data Emissão                                   | Gerador                        | Transportador                                | Situação Ações |
|               | 351000219026                                                         | 08/11/2022                                     | EMPRESA LR (Individual)        | EMPRESA<br>TRANSPORTADORA LTD                | A Recebido 🖶 💟 |

É possível filtrar os MTRs em:

- Todos;
- MTRs Abertos;
- MTRs com CDF;
- MTRs sem CDF.

| Home Manifesto • Certificado • Configurações • Ajuda • Filtrar MTRs Filtrar MTRs • Todos O MTRs Abertos O MTRs com CDF O MTRs sem CDF Meus MTRs LR como Titular/Gerador Data Inicial Data Final |              |            |       | Se |
|----------------------------------------------------------------------------------------------------|--------------|------------|-------|----|
| Filtrar MTRs Filtrar MTRs  Todos O MTRs Abertos O MTRs com CDF O MTRs sem CDF                                                                                                    |              |            |       |    |
| 11/08/2022 🖻 09/11/2022 🖻 Buscar Emp                                                                                                    | presa MTR Nº | Q Pesquisa |       |    |
| MTR Nº Data Emissão Transportador                                                                                                    | Destinador   | Situação   | Ações |    |
| Nenhum registro encontrado                                                                                                    |              |            |       |    |

A tela tem os campos "**Data Inicial**" e "**Data Final**", que podem ser editados para gerar informação de MTRs para intervalos máximos de 90 dias. Ao abrir a tela, já estará indicado o período de 90 dias considerando a data do sistema. Este período ("Data Inicial" e "Data Final") pode ser alterado à conveniência do usuário.

Também é possível buscar pela **empresa** e pelo **n**° **do MTR** desejado, ou ainda clicar no campo "Pesquisa" para abrir a lista de MTRs disponíveis para recebimento, no período indicado.

|                                   | Empresa/Pessoa: 93125476000130 - OPERADOR LR (<br>Usuário: 82389950949 - Alberto Ramos<br>Perfil: /Operador LR | São Paulo)- 107301<br>Controle c | MTR<br>de Manifesto de Transporte de | Resíduos   |       |
|-----------------------------------|----------------------------------------------------------------------------------------------------|----------------------------------|--------------------------------------|------------|-------|
| Home Manifesto <del>•</del>       | Certificado - Configuraçõe:                                                                                    | s ▼ Ajuda ▼                      |                                      |            |       |
| Filtrar M<br>Filtrar MTRs () Toda | TRs                                                                                                    | m CDF 🔿 MTRs sem CDF             |                                      |            |       |
|                                   | — Meus MTRs LR como                                                                                            | Titular/Gerador ———              |                                      |            |       |
| Data In<br>11/08                  | nicial Data Final<br>8/2022 🖻 09/11/2022                                                                       | 2 🖻 Buscar Empresa               | MTR N°                               | Q Pesquisa |       |
| МТ                                | R № Data Emissão                                                                                               | Transportador                    | Destinador                           | Situação   | Ações |
| Nen                               | hum registro encontrado                                                                                        |                                  |                                      |            |       |
|                                   |                                                                                                    | R                                |                                      |            |       |

## 4.3.1. Receber MTR LR

Quando um MTR for recebido pela empresa responsável, o usuário (seja ele um Operador LR, que recebe MTR LR Origem e Processo; Reciclador Final LR ou Outras Destinações Finais LR, que recebem MTR LR Processo), através do Sistema MTR e utilizando seu código de acesso ao sistema, solicitará a baixa desse MTR recebido,

abrindo a tela de recebimento na opção "Meus MTRs Logística Reversa" e "Meus MTRs como Operador/Destinador".

Importante destacar que o Operador/Destinador tem o prazo de até 10 (dez) dias, a partir da data de recebimento do resíduo, para proceder à "baixa" do MTR recebido, lembrando sempre que o MTR tem uma vida útil de até 90 dias, a partir da data de sua emissão, para ser recebido. Não atendendo este prazo, o Operador/Destinador estará sujeito à possível notificação aplicada pelo órgão ambiental competente.

Para marcar como "Recebido" o MTR no sistema, o Operador/Destinador pode informar o código de barras do MTR recebido, clicando no campo "**Receber MTR utilizando código de barras**". Também é possível realizar o recebimento clicando no **ícone** indicado, ao lado das informações do MTR, na coluna "**ações**". A tela de recebimento deste MTR irá abrir logo em seguida.

| Meus M                     | TRs LR como Operad       | or/Destinador                  |                             |                |
|----------------------------|--------------------------|--------------------------------|-----------------------------|----------------|
| Receber MTR utilizando có  | digo de barras           |                                | X                           |                |
| Código de Barras:          |                          |                                |                             | Receber        |
| Data Inicial<br>10/08/2022 | Data Final<br>08/11/2022 | 🖻 🛛 Buscar Empresa             | MTR Nº Q Pesquisa           |                |
| MTR N°                     | Data Emissão             | Gerador                        | Transportador               | Situação Ações |
| 351000219026               | 08/11/2022               | EMPRESA LR (Individual)        | EMPRESA TRANSPORTADORA LTDA | salvo 🚬 🖶      |
| 351000219020               | 07/11/2022               | ENTIDADE GESTORA LR (COLETIVO) | EMPRESA TRANSPORTADORA LTDA | Recebido 📑 🦁   |
| 351000219017               | 07/11/2022               | ENTIDADE GESTORA LR (COLETIVO) | EMPRESA TRANSPORTADORA LTDA | Recebido 📑 🦁   |
| 351000219016               | 03/11/2022               | ENTIDADE GESTORA LR (COLETIVO) | EMPRESA TRANSPORTADORA LTDA | salvo 💽 🖶      |
| 351000219015               | 03/11/2022               | ENTIDADE GESTORA LR (COLETIVO) | EMPRESA TRANSPORTADORA LTDA | salvo 🖸 🖶      |
| 351000219007               | 30/10/2022               | EMPRESA LR (Individual)        | EMPRESA TRANSPORTADORA LTDA | Recebido 📑 🛡   |
| 351000219006               | 30/10/2022               | ENTIDADE GESTORA LR (COLETIVO) | EMPRESA TRANSPORTADORA LTDA | Recebido 📑 🦁   |
|                            |                          | 88                             | 00                          |                |

Ao fazer o recebimento, o Operador/Destinador deverá confirmar algumas das informações indicadas no MTR recebido com a carga (**Nome do Motorista** e **Placa do Veículo**), indicando a **Data de Recebimento**, as **quantidades** efetivamente recebidas e a tecnologia de **tratamento** indicada que podem, eventualmente, apresentar divergência em relação àquelas indicadas pelo Titular/Gerador.

Sempre que houver qualquer divergência de peso (recebido versus indicado), o Operador/Destinador deverá registrar a quantidade recebida e clicar em **"Just**." para incluir uma justificativa e em seguida clique em **"Salvar**".

| ecebimento de MTR                        |     |                          |   |                                   |          |       |           |
|------------------------------------------|-----|--------------------------|---|-----------------------------------|----------|-------|-----------|
| 351000219016<br>lotorista<br>Iarcio Moto |     | Placa<br>ABB1234         |   | Data de Recebimento<br>19/11/2022 |          | ۵     |           |
| Responsável pelo Recebimento             |     |                          |   |                                   |          |       |           |
| Selecionar Responsável                   |     |                          |   |                                   |          |       |           |
| Resíduos                                 |     |                          |   |                                   |          |       |           |
|                                          |     | ista de Resíduos         |   |                                   |          |       |           |
| Residuo                                  | Un. | Tratamento               |   | Quantidade                        | Recebida | Just. | Соп       |
| -Pilhas e Baterias                       | TON | Aterro Resíduos Classe I | * | 15,0000                           | 0,0000   | 1     | $\otimes$ |
|                                          |     |                          |   |                                   |          |       |           |
| Observação                               |     |                          |   |                                   |          |       |           |
|                                          |     |                          |   |                                   | //       |       |           |
|                                          |     |                          |   |                                   |          |       |           |
|                                          |     |                          |   |                                   | Rec      | eber  | Cano      |

Caso haja a necessidade de o Operador/Destinador corrigir integralmente a identificação de um resíduo, deve ser marcada a opção "**Corr**.". Será possível então cadastrar, no lugar da indicação equivocada, um novo resíduo com as informações corretas.

| Recebimento de MTR                                                          |             |                          |   |                                   |          |       |         |
|-----------------------------------------------------------------------------|-------------|--------------------------|---|-----------------------------------|----------|-------|---------|
| N° 351000219016<br>Metorista<br>Marcio Moto                                 |             | Placa<br>ABB1234         | 0 | ata de Recebimento '<br>9/11/2022 |          |       |         |
| Responsável pelo Recebimento Selecionar Responsável Responsável: Edson Carg | jo: Recebed | or                       |   |                                   |          |       |         |
| Resíduos                                                                    |             |                          |   |                                   |          |       |         |
|                                                                             | L           | ista de Resíduos         |   |                                   |          |       |         |
| Residuo                                                                     | Un.         | Tratamento               |   | Quantidade                        | Recebida | Just. | Corr.   |
| -Pilhas e Baterias                                                          | TON         | Aterro Resíduos Classe I | - | 15,0000                           | 15,0000  | 1     | $\odot$ |
|                                                                             | 1           |                          |   |                                   | 1        |       |         |

O Operador/Destinador deverá preencher os campos de motorista e placa (caso estejam em branco) e indicar o **"Responsável pelo Recebimento MTR"**. Ao clicar em **"Adicionar Responsável"**, o Operador/Destinador deverá indicar o nome e o cargo

desse responsável, podendo adicionar ou não a sua assinatura. Se desejar incluir a assinatura, esta deverá estar em um arquivo, que lhe será solicitado para fazer o "upload" da assinatura, que deverá estar gravado com ARQUIVO IMAGEM (\*.png; \*. jpeg; ou \*.jpg), com um tamanho máximo de 100 kb.

|                             |                       |       | Responsável Recebimento MTR × |
|-----------------------------|-----------------------|-------|-------------------------------|
|                             |                       |       | Responsável *                 |
| Responsável Recebimento MTR |                       | ×     |                               |
| Adicionar Responsável       | -                     |       | Cargo *                       |
|                             | Lista de Responsáveis |       |                               |
| Responsável                 | Cargo                 | Ações | + Selecionar Assinatura       |
| Edean                       | Basahadar             | 1 1   |                               |
| Eason                       | Receivedor            | ×     | •                             |
|                             |                       |       | Salvar                        |
| 4                           |                       |       |                               |

Ao ter todas as informações corretamente preenchidas e verificadas, basta clicar em **"Receber**" para finalizar o recebimento do MTR.

| Recebimento de M                            | TR         |                    |              |            |                   |   |                                   |          |       | ×         |
|---------------------------------------------|------------|--------------------|--------------|------------|-------------------|---|-----------------------------------|----------|-------|-----------|
| Nº 351000219016<br>Motorista<br>Marcio Moto |            |                    |              |            | Placa<br>ABB1234  | 0 | Data de Recebimento<br>19/11/2022 |          | -     |           |
| Res                                         | ponsável p | elo Recebimento –  |              |            |                   |   |                                   |          |       |           |
| Selecionar Res                              | sponsável  | Responsável: Edson | Cargo: Receb | edor       |                   |   |                                   |          |       |           |
| Res                                         | iduos —    |                    |              |            |                   |   |                                   |          |       |           |
|                                             |            |                    |              | Lista de F | Residuos          |   |                                   |          |       |           |
| Residuo                                     |            |                    | Un           | Tratam     | ento              |   | Quantidade                        | Recebida | Just. | Corr.     |
| -Pilhas e Bateria                           | IS         |                    | TO           | N Aterro I | Resíduos Classe I | * | 15,0000                           | 15,0000  | ľ     | $\oslash$ |
|                                             |            |                    |              |            |                   |   |                                   |          |       |           |
|                                             |            |                    |              |            |                   |   |                                   |          |       |           |
|                                             | Observação | 0                  |              |            |                   |   |                                   |          |       |           |
|                                             |            |                    |              |            |                   |   |                                   | /i       |       |           |
| 4                                           |            |                    |              |            |                   |   |                                   | ~        |       | Þ         |
|                                             |            |                    |              |            |                   |   |                                   | Rec      | eber  | Cancelar  |

A cópia digital do "Relatório de Recebimento" ficará gravada com o nome e a assinatura (se incluída) do responsável pelo recebimento, sendo disponibilizada imediatamente para impressão, caso se requeira. Cópias digitais estarão também disponibilizadas, imediatamente, ao próprio Operador/Destinador e ao Titular/Gerador, através do sistema.

RELATÓRIO DE RECEBIMENTO

MTR Nº 351000219026

| 1       | Perfil                                             |                                   |                           | Nom      | 10         |                    | CPF/CNPJ           |  |
|---------|----------------------------------------------------|-----------------------------------|---------------------------|----------|------------|--------------------|--------------------|--|
| G       | erador                                             | EMPR                              | RESA LR (Individual) - 10 | 7300     |            |                    | 42.544.893/0001-86 |  |
| Tran    | Transportador EMPRESA TRANSPORTADORA LTDA - 107307 |                                   |                           |          |            | 08.405.318/0001-64 |                    |  |
| De      | stinador                                           | OPERADOR LR (Silo Paulo) - 107301 |                           |          |            | 93.125.476/0001-30 |                    |  |
| Residuo | Quant. Indice                                      | ada                               | Quant. Recebida           | Unidade  | Tecnologia |                    | Justificativa      |  |
| 10015   | 2,                                                 | 0000                              | 2,0000                    | Tonelada | Reciclagem |                    |                    |  |
|         | Observações                                        |                                   |                           |          |            |                    |                    |  |
|         |                                                    |                                   |                           |          |            |                    |                    |  |

| Data de Recebimento do Resíduo: 08/11/2022                           | No Logo                                       |  |  |  |
|----------------------------------------------------------------------|-----------------------------------------------|--|--|--|
|                                                                      | Assinatura do Destinador                      |  |  |  |
| Responsavel pelo Recebimento:                                        | Edson                                         |  |  |  |
|                                                                      |                                               |  |  |  |
| Data de Recebimento no Sistema: 08/11/2022 23:48:06                  |                                               |  |  |  |
| Este documento não substitui o CERTIFICADO DE DESTINAÇÃO FINAL - CDF | correspondente aos residuos aqui relacionados |  |  |  |

Importante salientar que o Relatório de Recebimento, assim como o MTR, **NÃO SUBSTITUI O CERTIFICADO DE DESTINAÇÃO FINAL – CDF**, documento legal que os Recicladores Finais LR e Destinadores Finais LR devem emitir (exclusivamente através do Sistema MTR) e enviar aos Titulares da LR, para a comprovação da efetiva destinação dos resíduos recebidos.

# 5. Geração de Certificado de Destinação Final de Resíduos de Logística Reversa – CDF LR

O Sistema MTR permite que os **Recicladores Finais LR** e **Outras Destinações Finais LR**, e somente esses perfis, emitam aos respectivos Titulares, o **Certificado de Destinação Final (CDF) de Logística Reversa** dos resíduos recebidos e destinados.

**Nota**: Importante destacar que somente CDFs emitidos pelos Sistema MTR, são válidos e reconhecidos pelos órgãos ambientais competentes, para que os Titulares da LR possam atestar a correta destinação de seus resíduos gerados.

A geração dos CDFs não é automática e dependerá do responsável a sua emissão e liberação, o que somente ocorrerá quando os perfis **Recicladores Finais LR** ou **Outras Destinações Finais LR** emitirem o CDF e clicar em "Salvar".

Para emitir um CDF LR, o **Recicladores Finais LR** ou **Outras Destinações Finais LR** poderão ingressar no menu "**Certificado**", como indicado abaixo e clicar em "**Gerar CDF de LR (Certificado de Destinação Final) de MTRs emitidos pelo Sistema MTR LR**".

A disponibilidade de opções neste menu dependerá do perfil do usuário. Assim, se esse perfil for:

- Entidade Gestora/Empresa LR ou Operador LR: terá a opção "Meus CDFs";
- Recicladores Finais LR ou Outras Destinações Finais LR: terá a opção "Gerar CDF de LR (Certificado de Destinação Final) de MTRs emitidos pelo Sistema MTR LR" e "Meus CDFs".

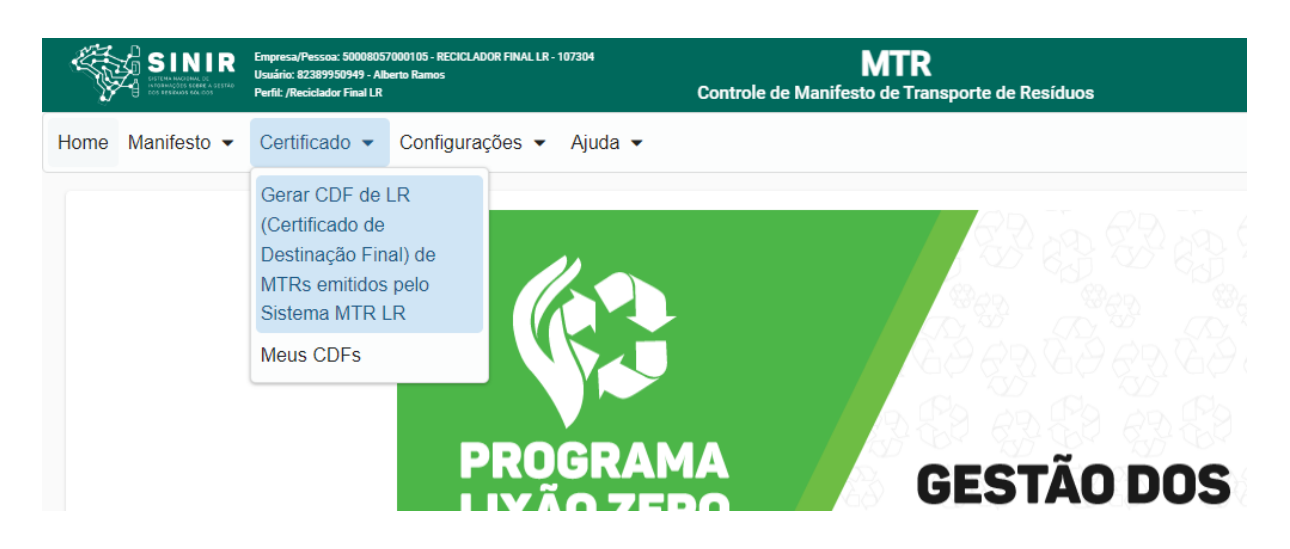

Ao selecionar a opção indicada, abrirá a tela de emissão de CDF LR para os MTRs LR emitidos pelo sistema. Primeiramente, é necessário indicar o **responsável** pelo CDF. Para isso, clique em **"Selecionar Responsável"**. A tela com a lista de nomes disponíveis será aberta.

| SINIR<br>Understandig 222990949 - Alberts Ramos<br>Perfer (Recicidator Final LR         | MTR<br>Controle de Manifesto de Transporte de Residuos | Ξ    |
|-----------------------------------------------------------------------------------------|--------------------------------------------------------|------|
| Home Manifesto • Certificado • Configurações • Ajuda •                                  |                                                        | Sair |
| Gerar CDF de LR de MTRs emitidos pelo Sistema MTR LR                                    |                                                        |      |
| Responsável pelo CDF     Selecionar Responsável     Responsável     Responsável: Cargo: |                                                        |      |
| Observações                                                                             |                                                        |      |
| Observação                                                                              | <u>/i</u>                                              |      |

Selecione o nome do responsável, se já listado, e clique no ícone de **confirmação**. Caso o nome do responsável não esteja na relação apresentada, você pode clicar em **"Adicionar responsável"**.

| Selecionar Responsável |                       |              | ×     |  |  |  |  |
|------------------------|-----------------------|--------------|-------|--|--|--|--|
| Adicionar Responsável  |                       |              |       |  |  |  |  |
|                        | Lista de Responsáveis |              |       |  |  |  |  |
| Responsável            | Cargo                 | Registro     | Ações |  |  |  |  |
| Fabio                  | Analista<br>Ambiental | 2356875436BR | × >   |  |  |  |  |
|                        |                       |              |       |  |  |  |  |

Para cadastrar um novo responsável, preencha os dados: **nome, e-mail, cargo** e número **de registro do responsável**. Você poderá ainda adicionar a assinatura de cada responsável clicando em "Selecionar assinatura". Selecione o arquivo onde se encontra a assinatura digitalizada (ARQUIVO IMAGEM (\*.png; \*. jpeg; ou \*.jpg), com um tamanho máximo de 100 kb) e clique em "**Salvar**". O cadastro com a assinatura do "Responsável" estará concluído.

|                                                    | 3                                                          |
|----------------------------------------------------|------------------------------------------------------------|
| r responsável ———————————————————————————————————— |                                                            |
| Email *                                            |                                                            |
| Número de registro do Respons                      |                                                            |
| atura                                              |                                                            |
|                                                    |                                                            |
|                                                    | er responsável<br>Email *<br>Número de registro do Respons |

Após indicar o responsável, será necessário informar o MTR LR de Processo associado ao CDF LR.

O **Reciclador Final LR** ou **Outro Destinador Final LR** poderá pesquisar os MTRs que desejar emitir CDF, clicando no campo "**Pesquisa de MTR**".

| Pesq<br>MTR °     | uisa de MTR — Q    | Pesquisa      |            |          |                             |
|-------------------|--------------------|---------------|------------|----------|-----------------------------|
| MTR Nº            | Data Emissão       | Transportador | Gerador    | Situação | Selecionar<br><u>(tudo)</u> |
| Nenhum registro e | encontrado         |               |            |          |                             |
|                   |                    |               |            |          |                             |
| MTRs              | s Selecionados ——— |               |            |          |                             |
| MTR Nº            | Data Emissão       | Transportador | Destinador | Situação | Remover                     |
|                   |                    |               |            |          |                             |

Selecione o MTR ou os MTRs que deseja, clicando com o mouse na linha de cada um dos desejados. O **Reciclador Final LR** ou **Outro Destinador Final LR** poderá adicionar quantos MTRs desejar na mesma operação de emissão.

| i coqui      |                 |                                |                     |          |                             |
|--------------|-----------------|--------------------------------|---------------------|----------|-----------------------------|
| MTR °        | Q               | Pesquisa                       |                     |          |                             |
| MTR Nº       | Data Emissão    | Transportador                  | Gerador             | Situação | Selecionar<br><u>(tudo)</u> |
| 351000219028 | 08/11/2022      | EMPRESA TRANSPORTADORA<br>LTDA | OPERADOR LR (Mauá)  | Recebido |                             |
|              |                 |                                | ×                   |          |                             |
| MTRs S       | Selecionados —— |                                |                     |          |                             |
| MTR Nº       | Data Emissão    | Transportador                  | Destinador          | Situação | Remover                     |
| 351000219028 | 08/11/2022      | EMPRESA TRANSPORTADORA<br>LTDA | RECICLADOR FINAL LR | Recebido | ×                           |
|              |                 |                                | N                   |          |                             |
|              |                 | Salvar                         |                     |          |                             |

Após selecionado os MTRs desejados, basta clicar em "Salvar".

O CDF LR estará emitido e liberado eletronicamente para o Titular/Gerador correspondente. O CDF emitido irá ainda listar os MTRs que estarão incluídos no documento emitido.

#### CERTIFICADO DE DESTINAÇÃO FINAL

No Logo

CDF nº 5219/2022

RECICLADOR FINAL LR, CPF/CNPJ 50008057000105 certifica que recebeu, em sua unidade de São Paulo - SP, do Gerador indicado e no período relacionado, para tratamento e destinação final, os residuos listados abaixo.

| Identificação do Gerador                      |                           |        |          |            |  |
|-----------------------------------------------|---------------------------|--------|----------|------------|--|
| Razão Social :OPERADOR LR (Mauá)              | CNPJ/CPF : 33173031000101 |        |          |            |  |
| Endereço : Carlos Tonelotti, 123 Jardim Zaira | Munícipio : Mauá          |        |          | UF : SP    |  |
| Identificação dos Resíduos                    |                           |        |          |            |  |
| Resíduo                                       | Classe                    | Quant. | Unid.    | Tratamento |  |
| 191202 - Metais ferrosos                      | CLASSE II A               | 0,5000 | Tonelada | Reciclagem |  |
| Observações                                   |                           |        |          |            |  |
|                                               |                           |        |          |            |  |
| L                                             |                           |        |          |            |  |
| Manifestos Incluídos:                         |                           |        |          |            |  |

351000219028

Este documento (CDF) certifica o recebimento e a respectiva destinação final dos resíduos e rejeitos acima relacionados, utilizando-se as tecnologias mencionadas e a validade desta informação está restrita aos resíduos e rejeitos aqui declarados e a suas respectivas quantidades, sob as penas da lei.

São Paulo, 09/11/2022

Responsável Fabio 2356875436BR

No Logo

Responsável pela Emissão: Alberto Ramos

Uma vez emitido o CDF LR, esta indicação estará disponibilizada na opção "**Meus MTRs Logística Reversa**" de todas as partes envolvidas, na coluna "**Ações**" de cada MTR, mostrando que o MTR correspondente já está certificado. Ao clicar neste ícone, o usuário poderá abrir o CDF emitido e imprimi-lo se desejar.

| ———— Meus MTRs LR como Operador/Destinador ————— |                       |            |                |                      |            |          |       |  |  |  |
|--------------------------------------------------|-----------------------|------------|----------------|----------------------|------------|----------|-------|--|--|--|
| Receber MTR utilizando                           | código de barras      |            |                |                      |            |          |       |  |  |  |
| Código de Barras:                                |                       |            |                |                      |            | Receber  |       |  |  |  |
| Data Inicial<br>11/08/2022                       | Data Final 09/11/2022 | ۲          | Buscar Empresa | MTR Nº               | Q Pesquise |          |       |  |  |  |
| MTR Nº                                           | Data Emissão          | Gerador    |                | Transportador        |            | Situação | Ações |  |  |  |
| 351000219028                                     | 08/11/2022            | OPERADOR L | R (Mauá)       | EMPRESA TRANSPORTADO | ORA LTDA   | Recebido | e 🖉 🖥 |  |  |  |

# 5.1. Meus CDFs

Para acessar todos os seus CDFs, clique em "**Certificado**" e em seguida na opção "**Meus CDFs**", no menu localizado na parte superior da tela.

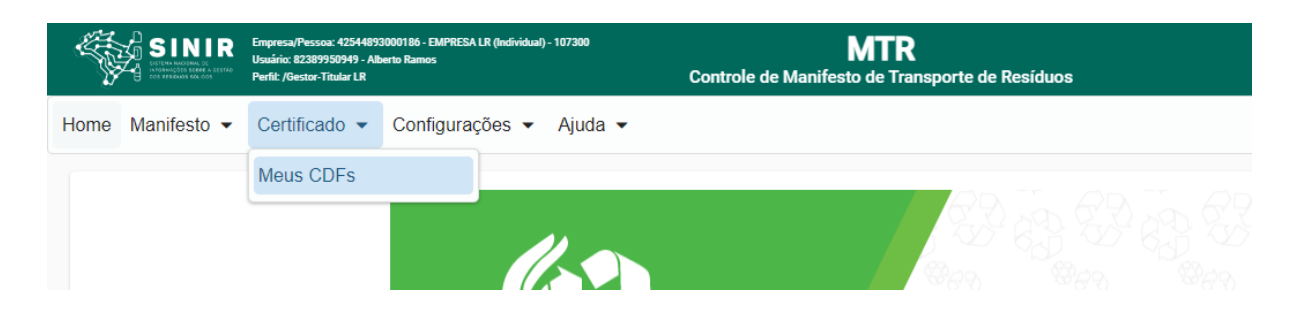

Ingressando nesta opção, o Titular/Gerador obterá a lista dos CDFs emitidos a seu favor, podendo inclusive solicitar a impressão dos mesmos.

É possível buscar um CDF através do seu n° ou pelo nome do Destinador.

- Entidade Gestora/Empresa LR: terá a lista de "CDFs como Gerador" e "CDFs como Destinador";
- Operador LR: terá a lista de "CDFs como Gerador" e "CDFs como Destinador";
- Reciclador Final LR e Outras Destinações Finais LR: terá a lista de "CDFs como Gerador" e "CDFs como Destinador";

# 6. Suporte

Caso siga com dúvidas quanto à utilização do Sistema MTR LR do SINIR e de suas funcionalidades, entre em contato com o e-mail **sinir@mma.gov.br** para registrar suas dúvidas ou comentários.

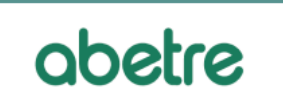

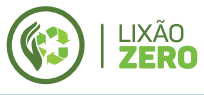

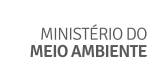

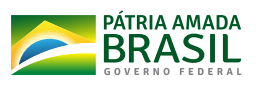